# COMPLEX SOLUTIONS MADE SIMPLE.

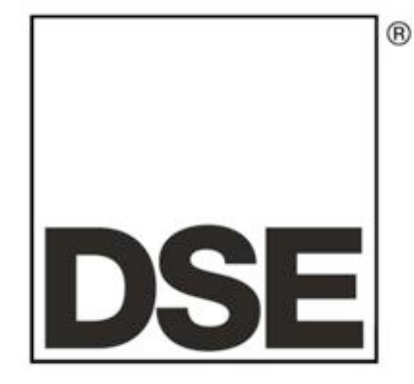

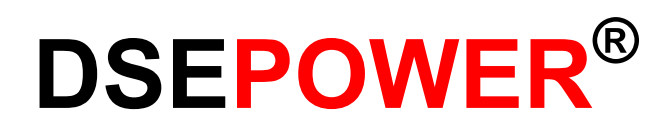

# **DSE8610 Snabbstartguide**

Dokument nr 057-115

JO's Marin & Industrielektriska AB

Ruskvädersgatan 13 418 34 göteborg 031-92 59 17 0706-92 59 17 <u>info@jobatel.com</u> www.jobatel.com

1 Part No. 057-115 DSE8610 Snabbstartguide

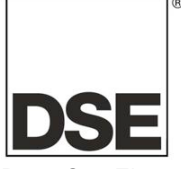

Deep Sea Electronics Plc Highfield House Hunmanby North Yorkshire YO14 0PH ENGLAND

Sales Tel: +44 (0) 1723 890099 Sales Fax: +44 (0) 1723 893303

E-mail: <u>sales@deepseaplc.com</u> Website: www.deepseaplc.com

#### DSE Model 8610 seriens Kontroll och instrumentsystemets Operatörs Manual

© Deep Sea Electronics Plc

Alla rättigheter reserverade. Ingen del av denna publikation får reproduceras i någon materiell form (inklusive fotokopiering eller förvarar den i ett medium med elektroniska medel eller andra) utan skriftligt tillstånd från upphovsrättsinnehavaren, utom i enlighet med bestämmelserna i upphovsrättslagen, Designs and Patents Act 1988. Ansökningar om upphovsrättsinnehavarens skriftliga tillstånd att reproducera någon del av denna publikation bör riktas till Deep Sea Electronics Plc på adressen ovan.

Den DSE logotyp och namn DSEUltra, DSEControl, DSEPower, DSEExtra, DSEMarine och DSENet är brittiska registrerade varumärken som tillhör Deep Sea Electronics PLC.

Alla hänvisningar till varumärkesskyddade produkten namn som används i denna publikation ägs av sina respektive företag.

Deep Sea Electronics Plc förbehåller sig rätten att ändra innehållet i detta dokument utan föregående meddelande.

#### Ändringar sedan den senaste publikationen

| Ananingai oo |             |
|--------------|-------------|
| Amd. Nr.     | Kommentarer |
|              |             |
|              |             |
|              |             |
|              |             |

#### Förtydligande av noteringar som används i denna publikation.

|         | Viktigt att notera för att ett förfarande skall kunna säkerställas korrekthet.                                            |
|---------|----------------------------------------------------------------------------------------------------|
| VARSEL! | Anger ett förfarande eller praxis, som, om det inte strikt följs, kan resultera i skador eller förstörelse av utrustning. |
|         | Anger ett förfarande eller praxis, som kan resultera i personskador eller dödsfall om den inte följs korrekt.             |

| 1<br>1.<br>1.        | INTRODU<br>1 KOMM<br>2 ANVÄN<br>1.2.1 CA | JKTION<br>IUNIKATIONSPORTAR<br>NDNING AV KOMMUNIKATIONSPORTAR<br>AN INTERFACE | <b>5</b><br><b>5</b><br>5 |
|----------------------|------------------------------------------|-------------------------------------------------------------------------------|---------------------------|
| 2                    | BESKRIV                                  | /NING AV KONTROLLENHETEN                                                      | 6                         |
| 3                    | SNABBS                                   | TARTGUIDE                                                                     | 8                         |
| <b>4</b><br>4.       | INSTRUN<br>1 STATU                       | MENTVISNINGJS                                                                 | 9<br>10                   |
| 4.<br>4.<br>4.       | .2 MOTOI<br>.3 GENEF<br>.4 BUS           | RRATOR                                                                        | 11<br>12<br>12            |
| 5                    | RS232 SE                                 | ERIAL PORT                                                                    | 13                        |
| 6                    | RS485 SE                                 | ERIAL PORT                                                                    | 16                        |
| 7                    | ABOUT (                                  | INFORMATION)                                                                  | 17                        |
| 8                    | HÄNDEL                                   | SELOGG                                                                        | 18                        |
| 9                    | KONFIGL                                  | URATION AV LED DIODER                                                         | 19                        |
| 10                   | PANEL                                    | BESKRIVNING                                                                   | 20                        |
| 11                   | FUNKT                                    | IONER                                                                         | 22                        |
| 1 <sup>.</sup><br>1. | 1.1 STO                                  | PP LÄGE<br>Fällig uppstart                                                    | 23                        |
| 1'                   | 1.3 AUT                                  | OMATISK LÄGE                                                                  | 24                        |
| 1'                   | 1.4 MOT                                  | rorn går                                                                      | 25                        |
| 1                    | 1.5 MAN                                  |                                                                               | 26                        |
| 1 ·<br>1 ·           | 1.6 MOT<br>1.7 STO                       | PP SEKVENS                                                                    | 27                        |
| 12                   | LARM.                                    |                                                                               | 29                        |
| 1:                   | 2.1 PRO                                  | DTECTIONS DISABLED                                                            | 30                        |
| 12                   | 2.2 INDI                                 | KATIONER                                                                      | 31                        |
| 12                   | 2.3 VAR                                  |                                                                               | 32                        |
| 12                   | 2.4 BLO<br>2.5 ELEI                      | KTRISKA LARM                                                                  |                           |
| 12                   | 2.6 ÖVE                                  | RSTRÖM BLOCKERANDE / ELEKTRISKA LARM                                          | 37                        |
| 12                   | 2.7 KOR                                  | RTSLUTNING OCH JORDFELS LARM/ ELEKTRISKT LARM                                 | 38                        |
| 12                   | 2.8 ROC                                  | COF / VEKTOR FÖRSKJUTNING                                                     | 39                        |
| 13                   | SERVIC                                   |                                                                               | 40                        |
| 14                   |                                          |                                                                               | 41                        |
| 14                   | 4.1 310<br>4.2 MAN                       | NIFLITIÄGE                                                                    |                           |
| 14                   | 4.3 AUT                                  | OMATISK LÄGE                                                                  | 41                        |
| 15                   | PANEL                                    | NAVIGATION                                                                    | 42                        |
| 16                   | DISPLA                                   | ау Аткомят                                                                    | 43                        |
| 17<br>17             | ÄNDRIN<br>7.1 KON                        | NG AV PARAMETRAR                                                              | 44<br>45                  |
| 18<br>11             | UPPST                                    | ART                                                                           | 46                        |
| 19                   | FELSÖ                                    | KNING                                                                         | 47                        |

### **1 INTRODUKTION**

Detta dokument innehåller detaljerade installation och drift krav DSE7000 serie moduler, en del av DSEUltra ® sortiment.

Den manual utgör en del av produkten och skall behållas under hela produktens livslängd. Om produkten är godkänd eller levereras till en annan part, se till att detta dokument skickas till dem som referensmaterial. Detta är *inte en kontrollerad handling*. Du kommer inte automatiskt bli informerad om nyheter. Alla framtida uppdateringar av detta dokument kommer att finnas med på DSE hemsida www.deepseaplc.com

**DSE 8600 serien** är utformad för att kunna ge olika nivåer av funktioner med en gemensam plattform. Detta ger generator byggaren en större flexibilitet i val av kontrollmodul för varje specifik applikation.

**DSE 8600 seriens** moduler har utformats för att generatoroperatören skall kunna starta och stoppa generatorn, och om så krävs, överföra belastningen manuellt eller automatiskt.

**DSE 8600** modulen övervakar motorn, indikerar status och eventuella fel, stoppar motorn automatiskt och indikerar maskinbortfall med LARM LJUD. LCD displayen visar eventualla fel.

The powerful ARM microprocessor contained within the module allows for incorporation of a range of complex features:

Text baserad LCD-display **RMS** spänning övervakning. Motor parameter övervakning. Helt konfigurerbara ingångar för användning såsom larm eller en rad olika funktioner. Motor med ECU styrenhet kan kommunicera med **elektroniska motorer** Direkt anslutning av Govenor och AVR, för fasning och lastfördelning. R.O.C.O.F. och Vector shift funktion, som aktiveras vid parallel körning med nät

Med hjälp av en PC och 8660-serien konfigurationsprogrammet kan man ändra utvalda operativa sekvenser, timers och larm utlösning.

Dessutom möjliggör modulens inbyggd konfigurationsknappar justering av denna information.

Panelen har en robust plastkapsel avsedd för front panelmontage. Anslutningarna är via jackbara kontakter och uttag.

### 1.1 KOMMUNIKATIONSPORTAR

| USB Port             | USB2.0 port används för kommunikation med PC som har lämplig DSE      |
|----------------------|-----------------------------------------------------------------------|
|                      | mjukvara.                                                             |
|                      | Max avstånd 6m                                                        |
| Serial Communication | RS232 and RS485 are both fitted but and provide independent operation |
| RS232 Serial port    | Ej – lisolerad port                                                   |
|                      | Max Baud rate 115K baud subject to S/W                                |
|                      | TX, RX, RTS, CTS, DSR, DTR, DCD                                       |
|                      | Hanne 9 vägs D typ kontakt                                            |
|                      | Max distance 15m                                                      |
| RS485 Serial port    | Isolerad                                                              |
| -                    | Data connection 2 wire + common                                       |
|                      | Half Duplex                                                           |
|                      | Data direction control for Transmit (by s/w protocol)                 |
|                      | Max Baud Rate 19200                                                   |
|                      | Extern avstängning krävs (120 $\Omega$ )                              |
|                      | Max common mode offset 70V (on board protection transorb)             |
|                      | Max avstånd 1.2km                                                     |
| CAN Port             | Motor CAN Port                                                        |
|                      | Standard implementation of 'Slow mode', upp till 250K bits/s          |
|                      | Ej-isolerad port                                                      |
|                      | Intern avstängning finns (120 $\Omega$ )                              |
|                      | Max avstånd40m                                                        |
| Ethernet             | Automatisk igenkänning 10/100 Ethernet port.                          |
|                      |                                                                       |

### 1.2 ANVÄNDNING AV KOMMUNIKATIONSPORTAR

### 1.2.1 CAN INTERFACE

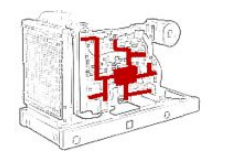

Moduler som har CAN interface som standard kan ta emot signaler från motorns CAN enhet enilgt CAN standard.

CAN gör det möjligt för operatören att övervaka ochkontrollera olika parametrar så som oljetryck, motortemperatur, varvtal mm.

**ONOTERA:-** Ytterligare information om och funktioner, Se Manualen *Electronic Engines and DSE Wiring.* Part No. 057-004

## 2 BESKRIVNING AV KONTROLLENHETEN

I följande avsnitt beskrivs funktioner och knappar på modulen.

DSE8610 autostart kontrollmodul

### <u>Notering:</u> Generatorbrytare = GB

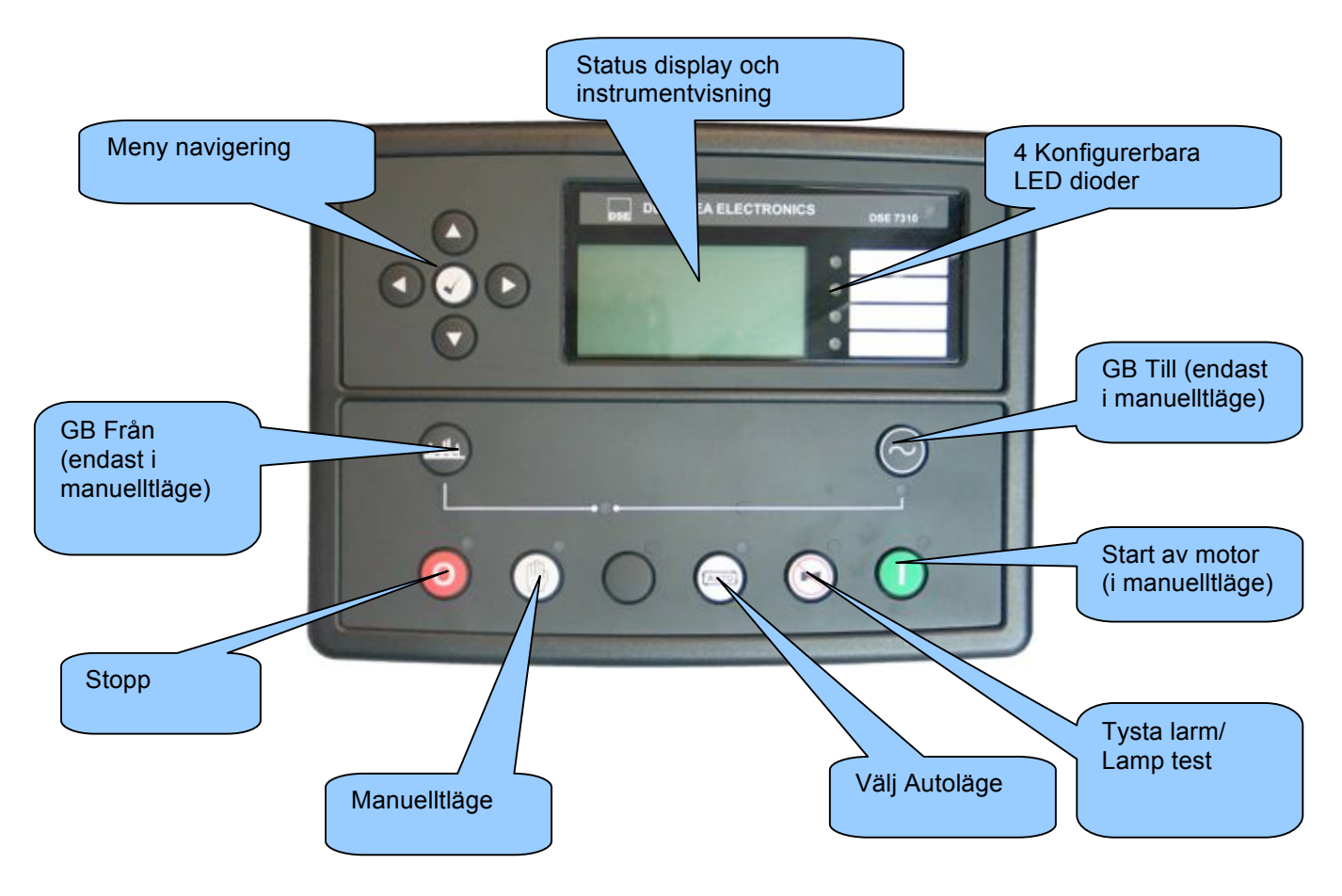

| DEEP SEA ELECTRONICS<br>DEE 7319<br>DEEP SEA ELECTRONICS<br>DEE 7319<br>DEEP SEA ELECTRONICS<br>DEE 7319<br>DEEP SEA ELECTRONICS |                                                                                                    |
|----------------------------------------------------------------------------------------------------|----------------------------------------------------------------------------------------------------|
| Indikerar GB Till                                                                                                    | Indikerar<br>generator<br>tillgänglig.<br>Endast när<br>generatorn är<br>inom<br>gränsvärden<br>och kan<br>belastas. |

**A**NOTERA:- "GB Till" LED har två funktioner beroende på konfigurationen av enhetens digitala ingångar:

Digital input konfigurerad för "GB Till" – Lyser när generator GB Till är aktiverad. LED visar status för hjälpkontakt.

Ingen Konfiguration av "GB Till" (Grundinställning) – LED lyser när DSE8610 ger belastningssignal till generator – Visar status för DSE8610's GB Till signal.

## **3 SNABBSTARTGUIDE**

Detta avsnitt ger en snabbguide av modulens funktioner.

start av motor

### Notering: Generatorbrytare= GB

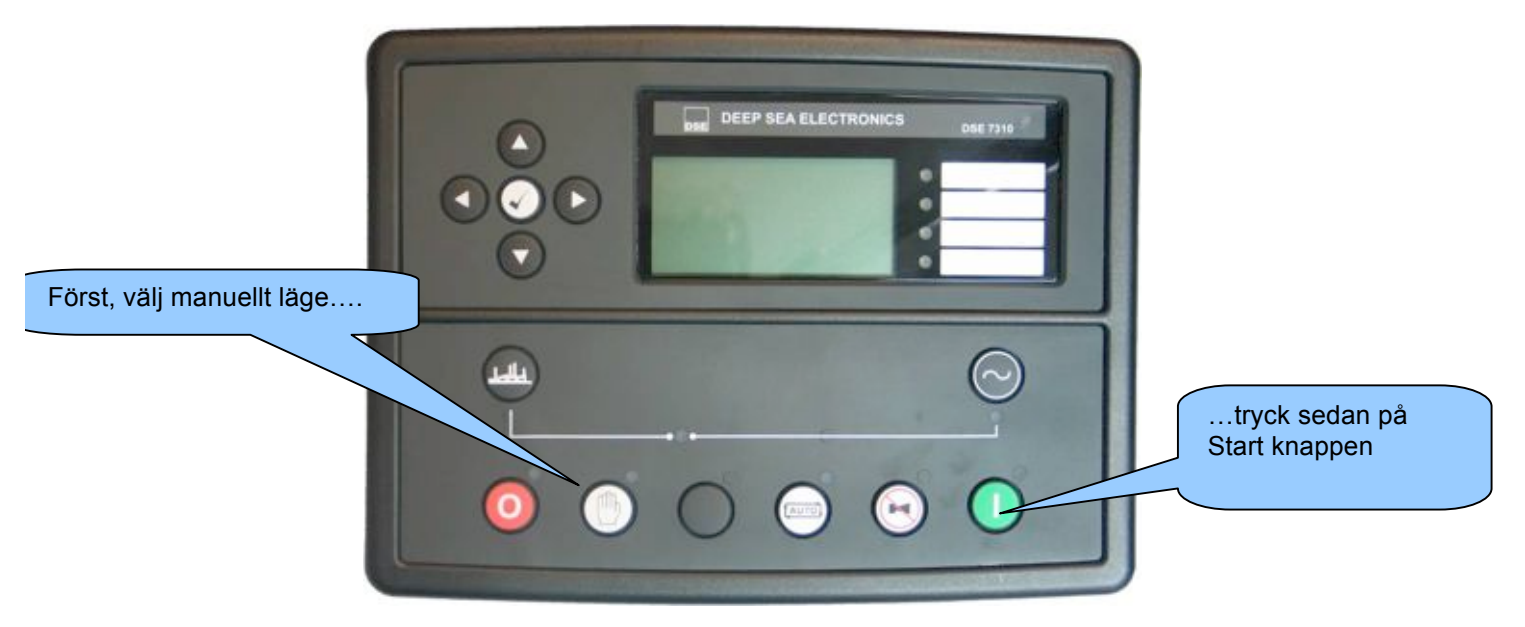

**NOTERA:-** För ytterligare detaljer, se avsnittet "FUNKTIONER" i den här handboken.

Stopp av motor

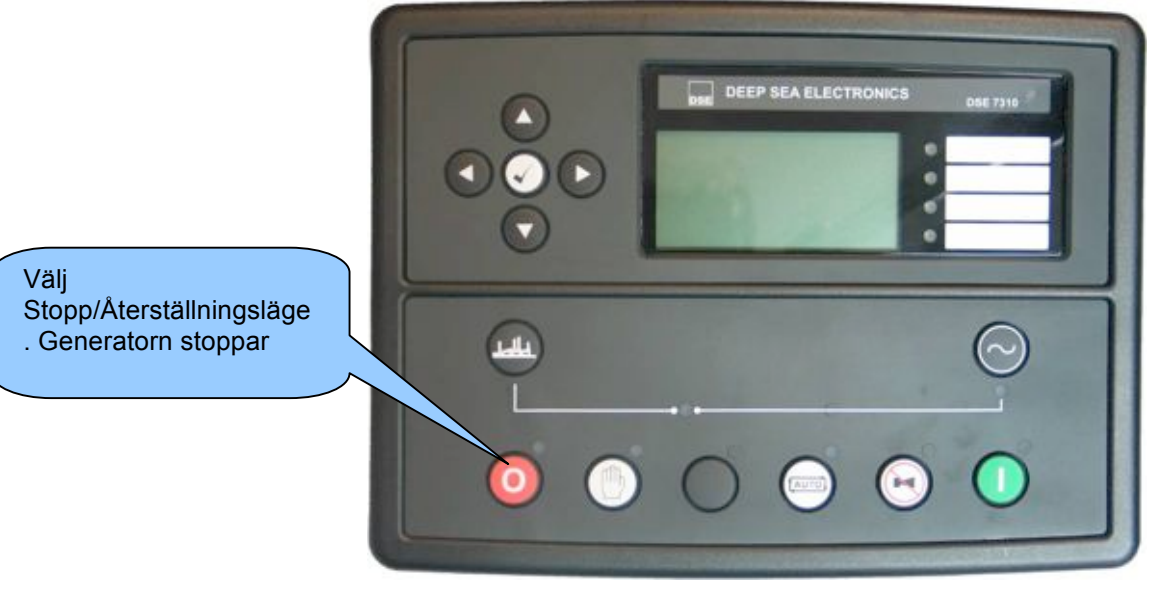

NOTERA:- För ytterligare detaljer, se avsnittet "FUNKTIONER" i den här handboken.

### **4** INSTRUMENTVISNING

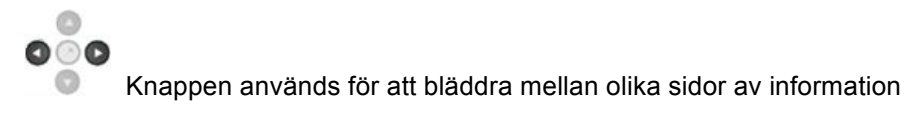

### <u>Exampel</u>

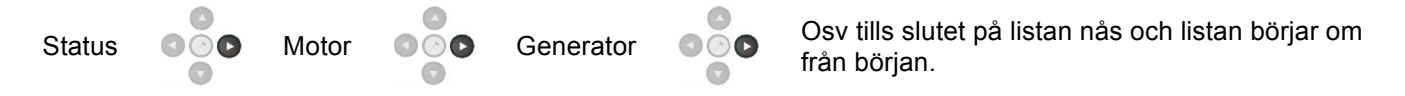

Hela listan över sidorna och informationen som visas kan ses i följande avsnitt.

När den har valts stannar LCD displayen tills användaren trycker igen, displyen återgår till att vis status efter en tid av inaktivitet.

Om inga knappar trycks in under en instrumentvisningssida kommer instrumenten att automatisk bläddra fram.

Automatbläddringen och sidvisninstid kan ställas in genom att använda Front Panel Editor.

| Module Timers                                              |                                                   |
|------------------------------------------------------------|---------------------------------------------------|
| Interface Timers                                           | Bilden visar fabriksinställingarna för sidvisning |
| LCD Page Timer 5m                                          | konfigurationsmjukvaran.                          |
| För att bläddra igenom instrumenten på sidan som visas anv | vänds • knappen.                                  |

Efter en tid av inaktivitet återvänder displayen till status visning.

Om ett larm går när man tittar på sidan Status, visas Larm automatiskt för att upplysa operatören om larmet.

### 4.1 STATUS

Status är startsidan som visas i listan över sidor.

Denna sida kan konfigureras genom att använda DSE konfigurationsmjukvara.

| Status 22:31<br>Generator vilande                                        | Fabriksinställningarna på status skärmen visar att motorn är stoppad. |
|--------------------------------------------------------------------------|-----------------------------------------------------------------------|
| Stop Mode                                                                |                                                                       |
| Fördröjd överv.<br>00:04<br>L-N 215V<br>43A<br>L-L 373V<br>47.5Hz<br>0kw | och att motorn går.                                                   |
| 47.5Hz<br>0.0pf                                                          |                                                                       |

Innehållet på denna sidan varierar beroende på konfigurationen som gjorts av generator tillverkaren.

Displayen ovanför visar fabriksinställningarna nedanför är configurations mjukvaran.

| Config                                | gurable Statu                                      | us Scr | eens                                 |                                              | 'Stopp Läge' et               | tc                                                                                           |
|---------------------------------------|----------------------------------------------------|--------|--------------------------------------|----------------------------------------------|-------------------------------|----------------------------------------------------------------------------------------------|
| fome P                                | age                                                |        |                                      |                                              | visas i displaye<br>Home Page | ed på                                                                                        |
| Hom                                   | le Page Mode                                       | *      |                                      |                                              |                               |                                                                                              |
|                                       |                                                    |        |                                      |                                              | (                             | Summering av instrument                                                                      |
|                                       |                                                    |        |                                      |                                              |                               |                                                                                              |
| Asplaye                               | d Pages                                            |        |                                      |                                              |                               | visas när motorn går.                                                                        |
| Asplaye                               | ed Pages                                           |        |                                      | Marilland                                    |                               | visas när motorn går.                                                                        |
| Asplaye<br>Page 1                     | d Pages<br>Summary screen                          | -      | Page 6                               | Not Used                                     |                               | visas när motorn går.                                                                        |
| Asplaye<br>Page 1<br>Page 2           | d Pages<br>Summary screen<br>Not Used              |        | Page 6<br>Page 7                     | Not Used<br>Not Used                         |                               | visas när motorn går.                                                                        |
| Hsplaye<br>Page 1<br>Page 2<br>Page 3 | d Pages<br>Summay screen<br>Not Used<br>Not Used   |        | Page 6<br>Page 7<br>Page 8           | Not Used<br>Not Used<br>Not Used             |                               | visas när motorn går.<br>Andra sidor kan konfigureras att                                    |
| Page 1<br>Page 2<br>Page 3<br>Page 4  | Summary screen<br>Not Used<br>Not Used<br>Not Used |        | Page 6<br>Page 7<br>Page 8<br>Page 9 | Not Used<br>Not Used<br>Not Used<br>Not Used |                               | visas när motorn går.<br>Andra sidor kan konfigureras att<br>visas automatiskt när motorn gå |

**A**NOTERA:- Följande avsnitt ger information om instrument sidor, bläddringsfunktioner oavsett vilken sida som är konfigurerad att visas på status sidan.

### 4.2 MOTOR

Sidan innehåller instrument som samlar information om motorn, visa kan visas genom att använda CAN eller annan elekronisk tillgång till motorn.

Motor hastighet Oljetryck Kylarvätska temperature Motorbatteri Volt Kör tid Oljetemperatur\* Kylarvätska tryck\* Insugstemperatur\* Avgastemperatur\* Bränsletemperatur\* Turbotryck\* Bränsletryck\* Bränsleförbrukning\* Bränsle förbrukat\* Bränsle nivå\* Extra givare (om dessa finns och är konfigurerade) Tid för motor service (om det är konfigurerat) Motor ECU Länk\*

\* När dessa är kopplade och konfigurerade med kompatibel motor ECU. För detaljer om motorer som stödjs se 'Elektroniska motorer och DSE kopplingsschema' (DSE del numer 057-004).

Beroende på konfiguration och instrument function kan det finnas en  $\bigcirc$  ikon som indikerar att det finns ytterligare funktioner. Detaljer beskrivs i This denotes a further function is available, detailed in the 'operation' section of this document.

#### Exampel:

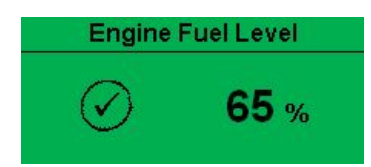

 ikonen indikerar att manuell bränsle pump kontroll är möjlig i detta systemet.
Tryck och håll för att starta "Start av Bränsle pump", släpp för att stoppa pumpen. Ytterligare information finns i avsnittet Funktioner i detta häfte.

### 4.3 GENERATOR

Sidan visar elektriska värden för generatorn mätt från modulens Volt och ström ingångar

Generator Spänning (ph-N) Generator Spänning (ph-ph) Generator Frekvens Generator Ström Generator Jord ström Generator Last (kW) Generator Last (kVA) Generator Power Factor Generator Last (kVAr) Generator Last (kWh, kVAh, kVArh) Generator Fas Sekvens Synckroniskop display

### 4.4 BUS

Sidan innehåller elektriska värden från common generator bus som fås från modulens sken ingång

Bus Spänning (ph-N) Bus SPänning (ph-ph) Bus Frekvens Bus Fas Sekvens

## 5 RS232 SERIAL PORT

Detta kapitel ger information om RS232 porten och externa modem (om sådan är inkopplad) Infromation som visas på displayen beror på hur module är konfigurerad.

## **A**NOTERA:- Fabriksinställningar för RS232 porten är att aktiveras utan inkopplat modem, vid 19200 baud, modbus slave address 10.

#### Exampel 1 – Modul kopplad till ett RS232 telefon modem

Innan DSE8610 seriens modul startar måste modemet vara startat. Med jämna mellan rum efter start kommer modemet att startas om för att försäkra att modemet inte "hänger sig"

Om DSE8610 modulen inte kommunicerar korrekt med modemet, kommer "Modem initialising" att visas på Serial port instrument sida.

Om modulen är inställd för "inkommande samtal" eller "inkommande och utgående samtal" och om modemet rings upp kommer det att svara efter två signaler (fabriksinställning). När en kontakt är etablerad kommer all data från PC:n till DSE8610 modulen att

Om modulen är inställd för "utgående samtal" eller "inkommande och utgående samtal" kommer modulen att ringa upp varje gång ett larm inträffar. <u>Notera:</u> det är inte alla larm som ger en uppringning, detta beror på modulens konfiguration av händelseloggen. Alla händelser som är konfigurerade att visas i händelseloggen kommer att ge en uppringning.

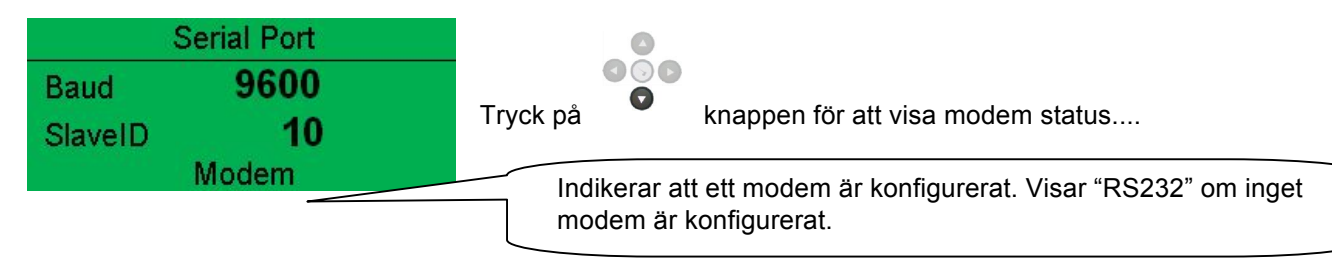

### Exampel 1 fortsättning – Modem diagnostik

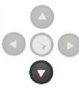

Modem diagnostik sidan visas genom att trycka på knappen när *RS232 Serial Port* instrument sida visas. Om du har modem kommunikations problem kan denna informationen hjälpa dig med felsökningen.

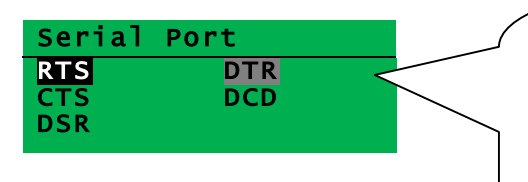

Visar status för modemets kommunikation. Denna info kan hjälpa vid felsökning.

Exampel:

**RTS** En svart bakgrund indikerar att kopplingen är aktiv. **RTS** En grå bakgrund indikerar att kopplingen varierar mellan hög/låg aktivitet.

RTS Ingen bakgrund indikerar att kopplingen är inaktiv.

| Koppling | Beskrivning                              |                        |
|----------|------------------------------------------|------------------------|
| RTS      | Request To Send (Förfrågan om att sända) | Flödeskontroll         |
| CTS      | Clear To Send (Klar att sända)           | Flödeskontroll         |
| DSR      | Data Set Ready (Data klar)               | Klar för kommunikation |
| DTR      | Data Terminal Ready (Data terminal klar) | Klar för kommunikation |
| DCD      | Data Carrier Detect                      | Medem inkopplat        |

| odem Commands           | Visar det senaste kommandot skickat till modemet och resultatet av |
|-------------------------|--------------------------------------------------------------------|
| x: OK<br>x: AT+IPR=9600 | detta.                                                             |
| х: ОК                   |                                                                    |

#### Modem Sekvens inställningar

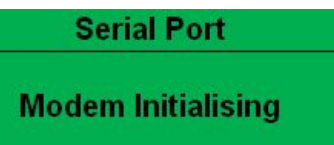

Om modemet och DSE8610 modulen kommunicerar:

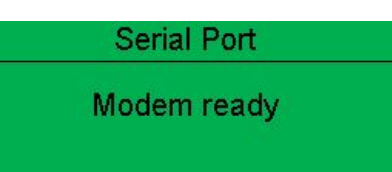

Om kommunikationen bryts mellan modem och modulen kommer modemet automatiskt startas om och göra ett nytt försök:

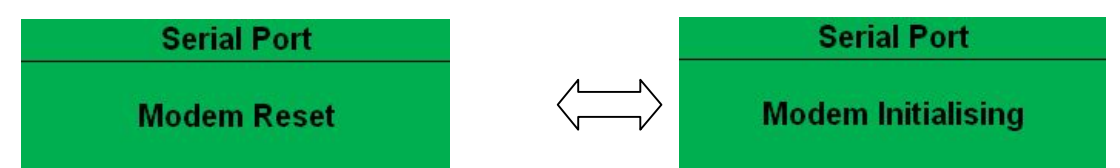

Om modulen inte kan kommunicera med modemet kommer displayen att skifta mellan 'Modem Reset' och 'Modem Initialising' eftersom modulen startar om modemet och försöker kommunicera igen, detta pågår tills kommunikationen återupptas mellan modem och modul.

Kontrollera isåfall modemets anslutiningar.

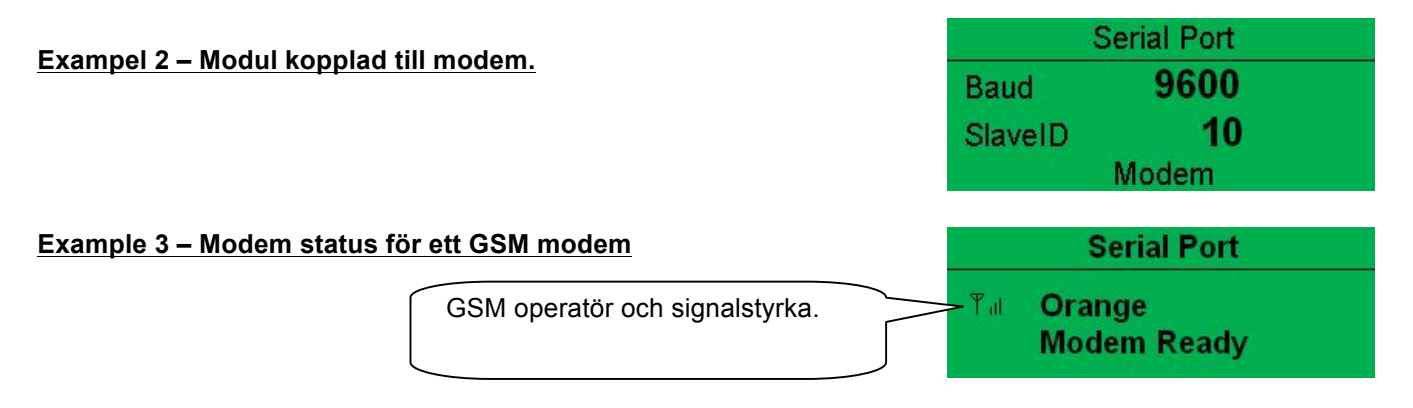

Många GSM modem har LED dioder som indikerar status och ringningsindikator. Detta kan också hjälpa vid felsökning.

Vid GSM kopplings problem, försök att ringa DATA nummret på SIM-kortet med en vanlig telefon. Modemet borde svara efter två signaler som följs av modemets "pipande". Om detta inte sker, kontrollera modemets anslutningar och kontrollera att SIM-kortet är ett DATA SIM-kort och att det kan fungera som data modem. DATA är inte det samma som FAX eller GPRS och kallas ofta för Circuit Switched Data (CSD) av SIM operatören.

NOTERA: När GSM modem används är det viktigt att DATA ENABLED SIM används. Detta är ofta ett annat nummer och kallas Circuit Switched Data (CSD) av SIM operatören.

Om GSM modem inte köps av DSE, kontrollera att det är korrekt konfigurerat för att fungera vid 9600 baud. Du kanske måste installera terminal programvara på din PC och konsultera din modem återförsäljare för att göra detta.GSM modem som köps från DSE är konfigurerade för att fungera ihop med 86XX seriens moduler.

## 6 RS485 SERIAL PORT

Detta kapitel ger information om valda serial portar och externa modem. Infromation som visas på displayen beror på hur module är konfigurerad.

## **A**NOTERA:- Fabriksinställningarna för RS485 porten är att arbeta vid 19200 baud, modbus slave address 10.

## Module RS485 porten konfigurerad för koppling till en modbus master

DSE86xx seriens modul fungerar som en modbus RTU slav enhet. I ett modbus system kan man endast ha en master, vanligast är en PLC, HMI system eller PC SCADA system.

Mastern skickar förfrågan om information från modbusen slav (DSE86XX Modul serien) och kan i kontroll system också skicka förfrågan om att ändra operations läge. Om inte mastern skickar förfrågan är slaven "tyst" i data länken.

Modulen är fabriksinställd för att kommunicera vid 19200 baud, modbus slave address 10. För att använda RS485 porten, kontrollera att 'port usage' konfigurerad genom att använda DSE konfigurationsmjukvara.

Nedanstående inställningar krävs.

| Slave ID   | . 10    |  |
|------------|---------|--|
| Baud Rate  | 19200 - |  |
| Port Usage | R5485 v |  |
| Alarm num  | iber    |  |
|            |         |  |
|            |         |  |

'Master inactivity timeout' borde vara minst dubbla vädret av systemets scan tid. Till exempel, om modbus master PLC skickar förfrågan om data från DSE86XX modbus slav en gång per sekund skall Master inactivity timeout vara inställd på minst 2 sekunder.

|         | Serial Port |
|---------|-------------|
| Baud    | 19200       |
| SlaveID | 1           |
|         | RS485       |

## 7 ABOUT (INFORMATION)

Innehåller viktig information om modulen och firmware version.

Modul Typ (tex. 8610) Application Version – version av modulens huvud firmware fil – Updatera genom att använda firmware updateraren: Firmware Update Wizard i DSE konfigurationsmjukvaran. USB ID – Identifiering av PC USB koppling Analogue Measurements software version Firmware Update Boot loader software version

Can Felmeddelande

8600 seriens kontrollmodul visar felmeddelanden om den är ansluten till en CAN motor.

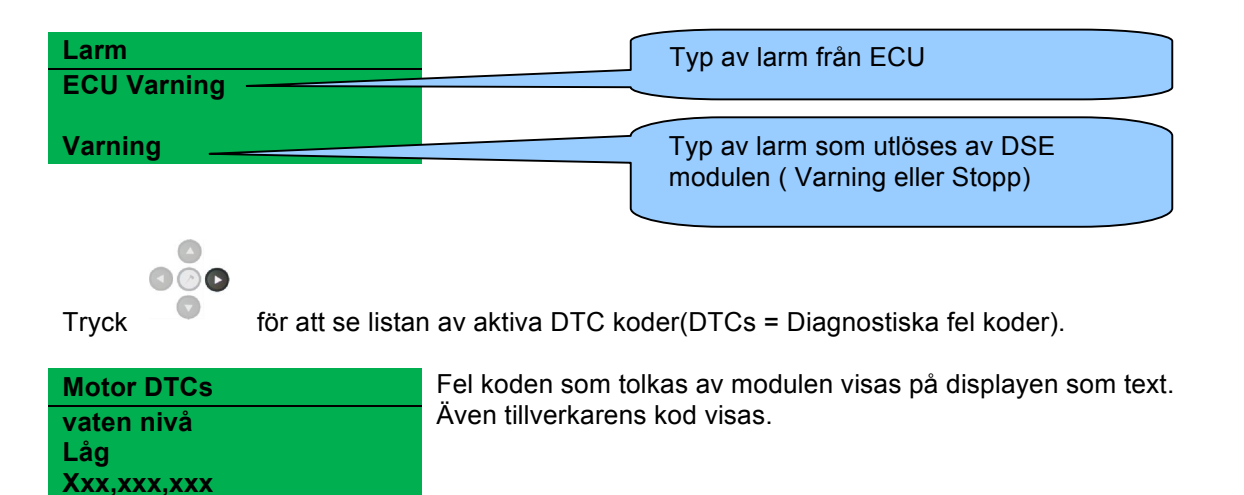

**A**NOTERA:- För detaljer om vad dessa koder betyder, se ECU instruktioner från motortillverkaren eller kontakta motortillverkaren för hjälp.

**A**NOTERA:- För mer detaljer om anslutning till elektroniska motorer se Elektronkiska motorer och DSE kopplingsschema. Art no. 057-004

## 8 HÄNDELSELOGG

DSE8600 seriens moduler kan logga larm och/eller status förändringar. 86xx seriens log kan spara upp till 250 händelser.

Med fabriksinställningar inkluderar händelseloggen Stopp larm och elektirska fel larm (Händelseloggen innehåller inte Varnings larm, men modulen kan konfigureras Med hjälp av DSE konfigurationsmjukvara..

| Event Log              |                             |                        |     |                                                                                  |
|------------------------|-----------------------------|------------------------|-----|----------------------------------------------------------------------------------|
| Display Options        |                             |                        |     | Exampel som visar en möjlig                                                      |
| Module display         | e and time<br>ine hours run |                        |     | configuration av DSE8600<br>seriens Händelselogg (DSE<br>konfigurationsmiukvara) |
| Logging Options        |                             |                        |     | Detta visar också                                                                |
| Log the following even | is to the ever              | rt log                 |     | fabriksinställningarna för                                                       |
| Power up               | 15                          | Shutdown alarms        | 10  | modulen. (Endast Stopp                                                           |
| Mains fail             | 12 N                        | Electrical trip alarms | v 4 | alarm och status loggas).                                                        |
| Mains Return           | 1                           | Latched warnings       | 10  |                                                                                  |
| ECU Shutdown alam      | 18 10                       | Unlatched warnings     | 13  |                                                                                  |

När loggen är full kommer stop larm att ersätta de äldst loggade händelserna. Därför innehåller loggen endast de senaste händelserna. Modulen loggar larmet, datum och tid för händelsen.

För att se händelseloggen, tryck på

för att bläddra fram till händelseloggen.

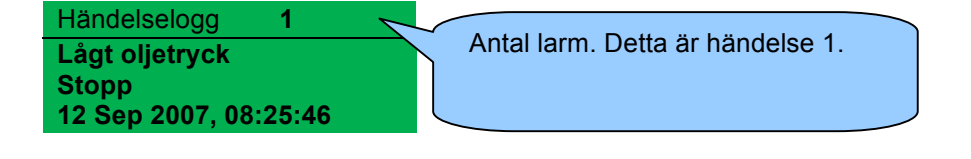

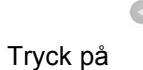

för att se den senaste Stopp larmet:

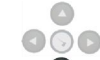

Fortsätt att trycka ned

för att bläddra mellan tidigare larm, från det senaste till det äldsta.

För gå ur händelseloggen och för att se instrumenen, tryck på

## 9 KONFIGURATION AV LED DIODER

Dessa LED kan konfigureras av användaren för att indikera ett hundratal olika funktioner som baseras på:-

**Indikeringar** – övervaka digital input och indikerar functioner - så som *Batteri laddare på, spjäll öppet etc.* 

**VARNINGAR** och **STOPP** – Indikerar specifika Varningar eller STOPP larm som visas på skärmen – så som *Lågt Oljetryck STOPP, Låg kylarvätska nivå etc.* 

**Status Indikeringar** – Indikerar aktuella händelser – så som Övervakning *PÅ, Förvärmning, Panelen Låst Generatortillgänglig etc..* 

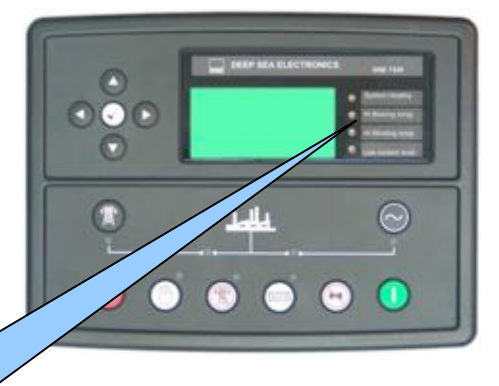

Konfigurerabara LEDs

## **10 PANELBESKRIVNING**

| Stopp / Reset                                                                                                    |            |
|----------------------------------------------------------------------------------------------------|------------|
| Denna knappen stoppar aggregatet och rensar all larm.                                                                                                    |            |
| Om motorn går och 🥺 knappen trycks in kommer modulen automatiskt att                                                                                                    |            |
| att överföra lasten från generatorn "GB från", och motorn kommer att stoppas. Skulle en fjärrstart                                                                                                    |            |
| <b>signal</b> komma när denna knapp är aktiv, kommer motorn <u>inte</u> att starta.                                                                                                    |            |
| Manuellt läge                                                                                                    |            |
| Används för att styra generatorns funktioner <b>manuellt</b> .                                                                                                    | (IIII)     |
| I <b>Manuellt läge</b> , enheten startar vid tryck på<br>a knappen och motorn går utan last. Om generatorn<br>går utan last i <b>Manuell läge</b> och en <b>fjärrstart signal</b> kommer, då kommer enheten automatiskt att<br>koppla på lasten " <i>GB till.</i> "<br>När fjärrstartsignalen tas bort kommer generatorn att fortsätta I drift med last tills operatören trycker<br>på <b>STOP/RESET</b> ' eller ' <b>AUTO</b> ' knappen. |            |
| Auto<br>I detta läge styr enheten generatorn automatiskt.<br>Modulen övervakar fjärrstartsignaler och, när fjärrstartsignal ges startar aggregatet automatisk och<br>last kopplas på.                                                                                                    | AUTO]      |
| efter avkylnings tid. Enheten är i vänteläge till nästa start order ges.                                                                                                    |            |
| Start                                                                                                    |            |
| Denna knapp är endast aktiv i <b>Stopp/reset </b> eller <b>Manuellt</b> bige.<br>Vid tryck av denna knapp i <b>Manuellt</b> läge kommer motorn att starta utan last.<br>Vid tryck av denna knapp i <b>Test</b> läge kommer motorn att starta med last.                                                                                                    | $\bigcirc$ |
| Vid tryck av denna knapp i <b>Stopp/reset</b> läget kommer att starta CAN motor ECU (om den är korrekt installerad på en kompatibel motor ECU                                                                                                    |            |
| Mute / Lamp Test                                                                                                    |            |
| Denna knappen tystar alla ljud larm och testar alla LED dioder.                                                                                                    |            |
| Om modulen är korrekt installerad på en kompatibel ECU motor, vid tryck på denna knapp i                                                                                                    |            |
| <b>Stopp/reset</b> läge efter tyck på <b>Start </b> V knappen(för att starta ECU) så tas alla passiva larm bort på ECU motorn.                                                                                                    |            |

### Transfer to generator

### Överför till generatorn

Överför lasten till generatorn, endast i **Manuellt** läge. **Open generator (DSE8610 only)** 

Knappen öppnar Generatorbrytaren, endast i Manuellt läge.

### Meny navigation

Används för att bläddra mellan olika sidor, instrument och för konfiguration.

## **11 FUNKTIONER**

Följande beskrivning är sekvenser som sker om module som används har fabriksinställningar från tillverkaren.

Kom ihåg att om Ni har köpt ett helt generator set eller kontroll panel från er återförsäljare, så kommer modulens funktioner troligen ha ändrats av återförsäljaren för att passa deras specifika krav.

Kontrollera alltid vilka konfigurationer som gjorts för att exakt veta vilka sekvenser och timers som utförs av modul i fält.

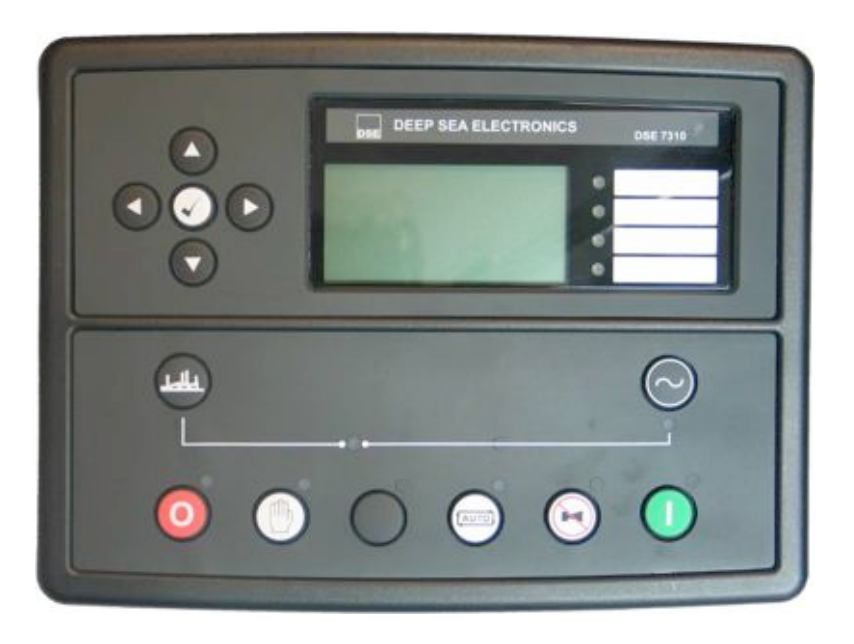

#### Alternativa funktioner

Beroende på konfigurationen av ditt system från generator tillverkaren kan systemet ha valbara konfigurations möjlightere, tex för att välja mellan 50Hz och 60Hz i drift. Om så är fallet kommer din generator tillverkare att informera hur man väljer detta (vanligtvis med extern knapp eller genom att ändra konfigurationen i konfigurationsmjukvaran.

### 11.1 STOPP LÄGE

Stopp läge aktiveras genom att trycka på 🧿 knappen.

I stopp läge kommer modulen kommer modulen omedelbart att ta bort last från generatorn innan motorn stannar. Nedkylning utan last krävs ej. När nedkylning utan last krävs, byt till manuellt läge och slå från GB manuellt. Tillåt motorn att kylas ned utan last innan man trycker på stopp knappen för att stanna motorn.

Om motorn inte stannar visas Larmet FAIL TO STOP (subject to the setting of the Fail to Stop timer).

Engine speed is zero as detected by the Magnetic Pickup or CANbus ECU (depending upon module variant). Generator frequency must be zero.

Oil pressure switch must be closed to indicate low oil pressure (MPU version only)

När motorn har stannat är det möjligt att använda konfigurationsmjukvaran för att skicka konfigurationsfiler till modulen och att ändra parametrar med panelens knappar.

Alla larm som löst ut och åtgärdats återställs.

Motorn startar inte i stopp läge. Om fjärrsingal kommer ignoreras den tills modulen är i Automatiskt läge. Om modulen är konfigurerad för "sleep mode" kommer display ljuset att slockna efter 5 min. Tryck på valfri knapp för att lysa upp panelen igen.

| Miscellaneous Options                                                               |  |                                                            |
|-------------------------------------------------------------------------------------|--|------------------------------------------------------------|
| Enable fast loading feature<br>Enable sleep mode<br>Enable manual fuel pump control |  | "Sleep mode"<br>konfiguration I<br>konfigurationsmjukvaran |

### **11.2 TILLFÄLLIG UPPSTART**

### NOTERA:- Beroende på systemdesign kan ECU vara spänningssatt eller ej spänningssatt när modulen är i STOPP läge. Tillfällig uppstart är endast möjlig om ECU är ej späningssatt i STOPP läge.

När ECUn är ej spänningssatt (som är normalt i stopp läge) kan man inte läsa felkoder eller instrumentation. Man kan inte heller använda tillverkarens konfigurations verktyg.

ECUn är normalt inte spänningssatt när motorn inte går, men kan då spänningssättas manuellt genom att:

### Väli STOPP läge 🤨 på DSE modulen.

Tryck och håll inne START knappen Uför att spänningssätta ECUn. Eftersom modulen är i STOPP läge startar inte motorn.

Fortsätt att hålla inne START knappen så länge du vill att ECUn skall vara sspänningssatt.

ECUn kommer att vara spänningssatt några sekunder efter Start knappen släpps.

Detta är ochså användbart om motortillverkarens verktyg behöver kopplas till motorn, tex för att konfigurera motorn måste ECUn vara spänningssatt.

### 11.3 AUTOMATISK LÄGE

**A**NOTERA:- Om en digital ingång är inställd för *låst panel* och är aktiv, kommer att ändring av modulens läge inte vara möjlig. Visning på instrument och händelseloggar påverkas INTE av låst panel.

Aktivera automatiskläge genom att trycka på knappen 📟. Led lampa lyser när panelen är i automatisktläge.

I autoimatisktläge kommer generatorn att fungera helt automatiskt, START och STOPP kräver ingen åtgärd från användaren.

vänta i automatiskt läge

Om en Start begäran görs, kommer startsekvensen börja. En Start begäran kan komma från följande källor:

Aktivation av AUX ingång har konfigurerats för *fjärrstart med last* eller *fjärrstart utan* last. Förfrågan från DSE8660 nät enhet eller från en annan DSE8610 modul över MSC länk. Aktivering av händelse i inbyggd kalender Fjärrsignal från extern källa genom RS232 eller RS485 portarna.

Startsekvens

#### Start fördröjningstimer startar

Skulle alla Start förfrågningar tas bort under Startfördröjnings tiden, kommer enheten att återgå till ursprungs läget.

Om en Start begäran fortfarande är aktuell i slutet av *startfördröjning* tiden, så aktiveras bränsle relät och startmotorn aktiveras.

## **A**NOTERA:- Om enheten har programmeras för CAN, kommer kompatibel ECU att ta emot startkommando via CAN.

Om motorn inte tänder under dessa startförsök, så frikopplad Startmotorn till nästa start görs. Denna sekvens fortsätter i inställt antal försök, sedan kommer start-sekvensen avslutas och displayen visar **Misslyckas med att Starta**.

När motorn startar, är startmotorn urkopplad. Varvtalsregistrering är fabriksinställd och härleds från huvud generatorns utfrekvensen men kan dessutom mätas från en magnetisk pickup monterad på svänghjulet (vald av PC med 8610-seriens konfigurationsmjukvara).

Dessutom kan stigande oljetryck användas för att koppla bort startmotorn (men kan inte upptäcka under- eller övervarv).

### **NOTERA:-** Om enheten har inställd för CAN, sker varvtals avkänning via CAN.

Efter att startmotorn har frånkopplads, aktiveras "*fördröjd överv.*" timer, så att Oljetryck, Hög Motortemperatur, Undervarv, Laddnings fel och andra fördröjda Hjälp ingångar , för att stabilisera dem så att de inte utlöser felaktigt larm.

### 11.4 MOTORN GÅR

När motorn går så kommer *uppvärmningstimern* att starta ( om denna är vald) som tillåter motorn att stabiliseras innan lastöverföring sker.

Om modulen mäter att skenan är spännings lös, kommer Gb att slås till Om module mätter att skenan är spännings satt, kommer fasning att ske.

## **C**NOTERA:- Den lastöverförings signalen förblir inaktiv tills Oljetrycket har ökat. Detta förhindrar onormalt slitage på motorn.

Om modulen konfigureras som en del i multiset , kan generatorn automatiskt startas eller stoppas beroende på last krav.

Kontakta din återförsäljare för mer detaljer om hur just ditt system är konfigurerat.

Om start förfrågan tas bort påbörjas stopp sekvensen.

Stopp sekvens

Avstängnings funktion finns för att säkerställa att Starta begäran har tagits bort permanent och inte bara är en kortsiktig tid. Om en annan Start begäran ske under avkylnings fasen, kommer enheten återta last igen.

Om det inte finns några Start önskemål i slutet av Avstängnings tiden, lasten är bort från generatorn till elnätet och nerkylnings tiden påbörjas.

*Nerkylnings* tiden tillåter motorn att köra på tomgång och svalna tillräckligt innan den stannar. Detta är särskilt viktigt när turboaggregat är monterade på motorn.

Efter Nerkylnings tiden har löpt ut, stoppas motorn.

### 11.5 MANUELLT LÄGE

**NOTERA:-** Om en digital ingång är inställd för *låst panel* och är aktiv, kommer att ändring av modulens läge inte vara möjlig. Visning på instrument och händelseloggar påverkas INTE av låst panel.

Aktivera manuellt läge genom att trycka på knappen 🖤. En LED diod bredvid knappen indikerar Manuell läge.

Manuellt läge tillåter operatören att starta och stoppa generatorn manuellt, och om så krävs, ändra tillståndet för lastöverföringsbrytare.

vänta i manuellt läge

I manuellt läge kommer generatorn inte att atarta automatisk.

För att starta motorn tryck på knappen U

Start sekvens

### **NOTERA:**- Det finns ingen startfördröjning i detta driftläge.

Bränslereläet drar och startmotorn aktiveras.

## **NOTERA:**- Om enheten har programmeras för CAN, kommer kompatibel ECU att ta emot startkommando via CAN.

Om motorn inte tänder under dessa startförsök, så frikopplad Startmotorn till nästa start görs. Denna sekvens fortsätter i inställt antal försök, sedan kommer start-sekvensen avslutas och displayen visar **Misslyckas med att Starta.** 

När motorn startar, är startmotorn urkopplad. Varvtalsregistrering är fabriksinställd skall härledas från de största generatorn utfrekvensen men kan dessutom mätas från en magnetisk pickup monterad på svänghjulet (vald av PC med 8610-seriens konfigurationsmjukvara).

Dessutom kan stigande oljetryck användas för att koppla bort startmotorn (men kan inte upptäcka under- eller övervarv).

### **NOTERA:-** Om enheten har inställd för CAN, sker hastighet avkänning via CAN.

Efter att startmotorn har frånkopplads, aktiveras "*fördröjd överv*." timer, så att Oljetryck, Hög Motortemperatur, Undervarv, Laddar fel och andra fördröjda Hjälpingångar, för att stabilisera dem så att de inte utlöser felaktigt larmar.

### 11.6 MOTORN GÅR

I manuellt läge är lasten inte kopplad till generatorn om inte en "belastnings begäran" görs. En laddnings begäran kan komma från en rad olika källor såsom:

Tryck på knappen Överför till generator 🤍 .

Förfågan från DSE8660 nät enhet från en annan DSE8610 modul via MSC länk. Aktivering av en AUX-ingång som har konfigurerats till *fjärrstart med last* Aktivering från den inbyggda kalendern om den är inställd för att gå "med last" körning.

## **A**NOTE:- NOTERA:- Den lastöverförings signalen förblir inaktiv tills Oljetrycket har ökat. Detta förhindrar onormalt slitage på motorn.

Om modulen mäter att skenan är spännings lös, kommer Gb att slås till Om module mätter att skenan är spännings satt, kommer fasning att ske.

När lasten är överförd till generatorn kommer generatorbrytaren inte automatiskt att öppna (GB FRÅN) utan att:

Tryck på GB FRÅN ( endast DSE8610/DSE8610)

Tryck på knappen Automatiskt läge () för att återgå till automatiskt läge.

manuell kontroll av bränsle pump

Navigera till instrumentsidan BRÄNSLE NIVÅ genom att använda knapparna. Visas på modulens display för att indikera att denna är tillgänglig.

Tryck och håll inne  $\bigcirc$  knappen för att spänningssätta bränslepumpen. Pumpen startar två sekunder efter att knappen tryckts in.

Släpp knappen för att ta bort spänning från pumpen.

Manuell varvtals inställning

Navigera till instrumentsidan MOTOR VARVTAL genom att använda t knapparna. Visas på modulens display för att indikera att denna är tillgänglig.

Tryck på 🖉 knappen för att ändra motorhastighet.

Tryck på o knapparna (upp eller ned) för att ändra motor hastighet.

Tryck på  $\textcircled$  knappen igen för att lämna motorhastighetsändringen och motorn går nu i den nya hastigheten.

### 11.7 STOPP SEKVENS

I manuellt läge går motorn tills:

Stopp O knappen trycks in – uppsättningen stannar omedelbart.

Auto knappen trycks in. Uppsättningen observerar alla start förfrågningar och stopp timers innan stopp sekvens i automatiskt läge påbörjas.

### 12 LARM

När ett larm går kommer sirenen att tjuta och LED diod kommer lysa, om den är konfigurerad. Tysta sirenen genom att trycka på knappen 🚱

Displayen visar den aktuella Larm sidan.

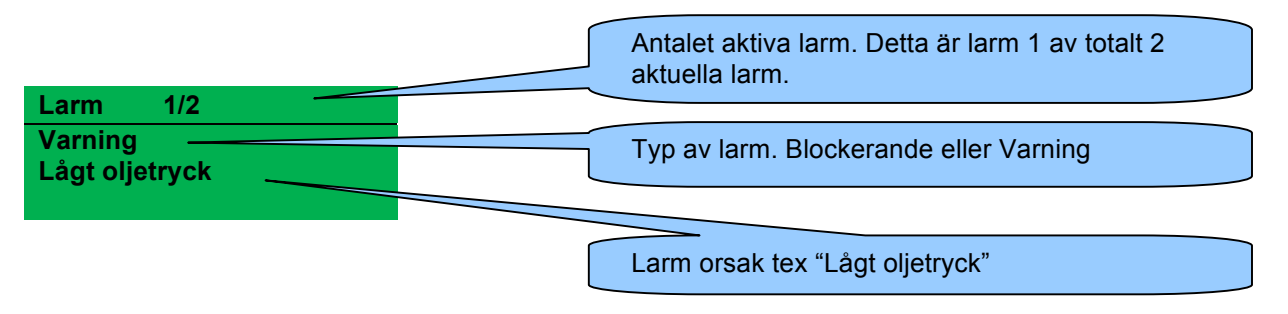

Displayen kommer att visa flera aktuella larm tex "Hög motortemperatur blockerad", "Nödstopp" och " Låg kylvattennivå Varning".

Dessa kommer automatiskt att visas i ordningen som de uppkom.

### Exampel:

Larm 1/2 Varning Lågt oljetryck

Larm 2/2 Blockerande Hög kylvatten temperatur

### 12.1 PROTECTIONS DISABLED

Genom användarkonfigurationen är det möjligt att förhindra att Blockerande / Elektriska fel stoppar motorn. I så fall kommer *Protections Disabled* texten att visas på displyen för att informera operatören om detta.

Denna funktion är till för att hjälpa system designern att möta specifikationer för olika lägen så som "Endast varning", "Krigs läge", "*Protections Disabled*" eller liknande.

När man konfigurerar denna funtion i mjukvaran väljer system designern att göra denna funktion permanent aktiv eller att den aktiveras genom en extern knapp. System designern och inte DSE förser uppsättningen med en sådan knapp som normalt kräver en nyckel för att förhindra oavsiktlig aktivation. Beroende på konfiguration kan varningslarm aktiveras om denna finktion aktiveras.

Om "Protections Disabled" funktionen aktiveras, visas en varnings text på PC skärmen för att göra operatören uppmärksam på denna ändring. Detta förhindrar oavsiktlig aktivering av funktionen.

Indikation / varning larms

Vid indikation/varningslarm:

Modulen påverkas inte av Protections Disabled funktionen.

Blockerande / Elektriska larm

## **A**NOTERA:- NÖD STOPP och blockerande larm är fortfarande funtionella även om *Protections Disabled* är aktiverat.

Vid blockerande eller elektriska larm (förutom Nöd stopp):

Larmet visas på displayen

Generatorn fortsätter att gå

Generatorbrytaren bibehåller sin aktuella position (GB TILL/GB FRÅN)

**Avstängning blockerad** visas på displayen för att informera operatören om att Protections Disabled funktionen har blockerat en avstängning av motorn under ett normalt kritiskt fel.

Det blockerande larmet loggas i händelse loggen (om denna är konfigureran att logga blockerande larm) och loggar att avstängningen var blockerad.

### **12.2 INDIKATIONER**

Indikationer är ej kritiska och visar ofta status förhållanden. Det visas inte på displayen som text meddelande. Men LED dioder kan konfigureras för att göra operatören uppmärksam om händelsen.

#### Exampel

Input konfigurerad som Indikation..

Det visas inte på displayen som text meddelande men kan läggas till i konfigurationen för att påminna operatören.

Eftersom input är konfigurerad som Indikation genereras inget larm.

LED diod nr 1 lyses upp när digital input A är aktiv.

Lägg till text på kortet brevid LED dioden för att indikera LED diodens funktion.

Bild som visa LED diodens funktion.

| Digital Input A  |                     |
|------------------|---------------------|
| Function         | User Configured 👻   |
| Polarity         | Close to Activate 👻 |
| Action           | Indication -        |
| Arming           | Always -            |
| LCD Display      | Battery Charger On  |
| Activation Delay | Os ]                |

| LED Indicators   |   |     |   |                    |
|------------------|---|-----|---|--------------------|
|                  |   |     |   | Insert Card Text   |
| 1 Digital InputA | * | Lit | - | Battery Charger On |

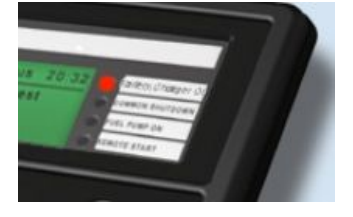

### **12.3 VARNINGAR**

Varningar är icke-kritiska larm förhållanden och påverkar inte generatorns drift, men uppmärksammar operatören på aktuella omständigheter.

| Exampel             |      |  |
|---------------------|------|--|
| Larm                | 1/1  |  |
| Laddning<br>Varning | sfel |  |

I händelse av Larm kommer displayen att visa Larm sidan, man kan då bläddra igenom alla aktiva larm och blockeringar.

Varningar återställs när förhållandena återgår till normalt. Genom att välja 'all warnings are latched' måste operatören återställa varningen på displayen manuellt. Denna funktion väljs med PC och konfigurationsmjukvaran.

| Display              | Orsak                                                                                                    |
|----------------------|----------------------------------------------------------------------------------------------------|
| LADDNINGSFEL         | Laddnings fel, generator. Mätt på generator anslutning. L, D+/61.                                                                                              |
| LÅG BATTERI SPÄNNING | Modulen varnar för låg batteri spänning                                                                                                    |
| HÖG BATTERI SPÄNNING | Modulen varnar för hög batteri spänning                                                                                                    |
| STOPP FEL            | Modulen har upptäckt ett fel som gör att motorn är i drift trots att en stoppsignal har kommit.                                                                |
|                      | <b>A</b> NOTERA :- 'STOPP FEL kan indikera en felaktig oljetryck sensor. Om motorn är stoppad, kontrollera oljetryck sensorns kablar och konfiguration.        |
| BRÄNSLEFÖRBRUKNING   | Indikerar att mängden bränsle som mätts upp av bränslenivå givaren överstiger nivån för bränsleförbrukningslarmet. Indikerar ofta bränsle läckage eller stöld. |
| AUX INGÅNGAR         | Reservingångarna kan konfigueras av användaren för att visa medelanden skrivna                                                                                 |
|                      | av användarna                                                                                                    |
| LÅG BRÄNSLENIVÅ      | Modulen varnar för låg bränslenivå                                                                                                    |
| CAN ECU ERROR        | Motorns ECU har upptäckt ett varningslarm och har informerat DSE modulen om                                                                                    |
|                      | detta. Varningslarmet indikeras på displayen.                                                                                                    |
| kW ÖVERLASTNING      | Modulen varnar för kW överlastning                                                                                                    |
| JORDFEL              | Jordfels ström överskrider inställd larm gräns I IDMT kurvan                                                                                                   |
| NEGATIV FAS SEKVENS  | Indikerar " ur balans" för den aktuella lasten på generatorn. Kan även kallas                                                                                  |
|                      | "negativ sekvens spänning" eller "symmetri fel".                                                                                                    |
| SERVICE              | Service larmet indikerar att aggregatet skall genomgå service.                                                                                                 |
| LAST SPÄNNING EJ     | Indikerar att generatorns spänning inte överstiger den konfigurerade Last                                                                                      |
| TILLRÄCKLIG          | spänningen. Generatorn tar ej last när larmet är närvarande.                                                                                                   |
| LAST FREKVENS EJ     | Indikerar att generator frekvensen inte överstiger den konfigurerade Last                                                                                      |
| TILLRÄCKLIG          | frekvensen. Generatorn tar ej last när larmet är närvarande.                                                                                                   |

| PROTECTIONS DISABLED       | Blockerande och elektriska larm kan stängas av med denna funktion genom att<br>använda konfigurationsmjukvaran. Protections Disabled visas på displayen.<br>Larm texten visas på displayen men motorn förtsätter att gå. Detta loggas av<br>modulen. |
|----------------------------|----------------------------------------------------------------------------------------------------|
| LÅGT OLJETRYCK             | Varnar för lågt oljetryck.                                                                                                    |
| HÖG MOTORTEMPERATUR        | Varnar för hög motortemperatur                                                                                                    |
| LÅG MOTORTEMPERATUR        | Varnar för låg motortemperatur                                                                                                    |
| HÖGT VARVTAL               | Modulen varnar för högt varvtal                                                                                                    |
| LÅGT VARVTAL               | Modulen varnar för lågt varvtal                                                                                                    |
| GENERATOR<br>ÖVERFREKVENS  | Modulen varnar för hög generator frekvens                                                                                                    |
| GENERATOR<br>UNDERFREKVENS | Modulen varnar för låg generator frekvens                                                                                                    |
| GENERATOR<br>ÖVERSPÄNNING  | Modulen varnar för hög generator spänning                                                                                                    |
| GENERATOR<br>UNDERSPÄNNING | Modulen varnar för låg generator spänning                                                                                                    |
| ECU VARNING                | Motor ECU har upptäckt ett varningslarm och informerat DSE modulen om detta. Exakt fel meddelande visas på displayen.                                                                                                    |

Om modulen är konfigurerad för **CAN** och får ett fel meddelande från motorn från motorns kontrollenehet, visas "Can ECU varning" på displayen och ett larm går.

överspänning varningslarm

**GENERATOR ÖVERSPÄNNING** om modulen detekterar att generatorn spänningen överstiger det konfigurerade värdet ges ett varningslarm. Displayen visar "*varningslarm högspänning*". Om detta fortsätter över en längre period sker ett blockerande larm.

**GENERATOR ÖVERSPÄNNING** larm äterställs när förhållandena återgår till normal spänning.By default, High Current Warning Larm is self-resetting when the overcurrent condition is removed. Med konfigurationsmjukvaran kan man konfigurera så att larmen måste stängas av manuellt.

### 12.4 BLOCKERANDE LARM

**A**NOTE:- Shutdown and Electrical Trip larms can be disabled by user configuration. See the section entitled *Protections Disabled* elsewhere in this document.

Blockerande larm är larm som stoppar generatorn. Återställ larmet, åtgärda felet och tryck sedan på 🧿 knappen för att återställa modulen.

Exampel Larm 1/1 Lågt oljetryck

Blockerande

**NOTERA:-** Larm orsaken måste åtgärdas innan omstart. Om larm orsaken kvarstår är omstart inte möjlig. (Undantagen är Lågt oljetryck larm eftersom oljetrycket är lågt när motorn är stoppad).

| Display                 | Orsak                                                                                                    |
|-------------------------|----------------------------------------------------------------------------------------------------|
| JORDFEL                 | Jordfels ström överskrider inställd larm gräns I IDMT kurvan                                                                                                    |
| START FEL               | Motorn har inte startat efter ett antal förinställda startförsök                                                                                                    |
| NÖDSTOPP                | Nödstopp knappen är intryckt. Detta stoppar motorn omedelbart.                                                                                                    |
|                         | ANM:- Nödstopp positiv signal måste finnas närvarande annars stoppar generatorn, DVS vid tryck på Nödstopp knappen bryts den positiva signalen.                      |
| LÅGT OLJETRYCK          | Oljetrycket har understigit de tillåtna värdena                                                                                                    |
| HÖG KYLVATTENTEMPERATUR | Kylvattentemperaturen har överstigit tillåtna värden                                                                                                    |
| BRÄNSLEFÖRBRUKNING      | Indikerar att mängden bränsle som mätts upp av bränslenivå givaren<br>överstiger nivån för bränsleförbrukningslarmet. Indikerar ofta bränsle<br>läckage eller stöld. |
| FAS ROTATION            | Den mätta fas rotationen skiljer sig från förinställda riktningen.                                                                                                   |
| HÖGT VARVTAL            | Varvtalet har överstigit tillåtna värden.                                                                                                    |
|                         |                                                                                                    |
| LÅGT VARVTAL            | Varvtalet har understigit tillåtna värden.                                                                                                    |

| Display                      | Orsak                                                                     |
|------------------------------|---------------------------------------------------------------------------|
| GENERATOR ÖVER FREKVENS      | Generator frekvensen har överstigit larm värdet.                          |
| GENERATOR UNDER FREKVENS     | Generator frekvensen understiger larm värdena.                            |
| GENERATOR ÖVERSPÄNNING       | Generator har överstigit larm värden.                                     |
| GENERATOR UNDERPÄNNING       | Generator understiger larm värdena.                                       |
| OLJETRYCK SENSOR ÖPPEN       | Oljetryck sensorn finns ej tillgänglig (öppen krets).                     |
| KRETS                        |                                                                           |
| AUXILIARY INPUTS             | En programmeringsbar ingång är aktiv.                                     |
| INGEN VARVTALSSIGNAL         | Varvtalssignalen från magnetic pickup nås inte av DSE modulen             |
| ECU DATA FEL                 | Modulen är konfigurerad för CAN drift. Data från motorns CAN datalink     |
|                              | kan ej hittas, blockerande larm.                                          |
| ECU NÖDSTOPP                 | Motorns ECU har upptäckt ett blockerande larm och har informerat DSE      |
|                              | module nom situationen. Exakt fel indikeras på displayen.                 |
| kW ÖVERLASTNING              | Det mätta totala kW överstiger tillåtna värden och blockering sker.       |
| NEGATIV FAS SEKVENS          | Indikerar "ur balans" med lastning av generatorn.                         |
|                              | Kallas även Negativ Sekvens Spänning eller Symmetri Fel. Blockerande      |
|                              | Larm.                                                                     |
| SERVICE                      | Indikerar service larm, service av generatorn krävs.                      |
| GENERATOR ÖVERSPÄNNING       | om modulen detekterar att generatorn spänningen överstiger det            |
|                              | konfigurerade värdet ges ett varningslarm. Displayen visar "varningslarm  |
|                              | högspänning". Om detta fortsätter över en längre period sker ett          |
|                              | blockerande larm.                                                         |
| LAST SPÄNNING EJ TILLRÄCKLIG | Indikerar att generatorns spänning inte överstiger den konfigurerade Last |
|                              | spänningen. Blockerande larm sker.                                        |
| LAST FREKVENS EJ TILLRACKLIG | Indikerar att generator frekvensen inte överstiger den konfigurerade Last |
|                              | frekvensen. Blockerande larm sker.                                        |
| PROTECTIONS DISABLED         | Blockerande och elektriska larm kan stängas av med denna funktion         |
|                              | genom att använda konfigurationsmjukvaran. Protections Disabled visas     |
|                              | på displayen. Larm texten visas på displayen men motorn förtsätter att    |
|                              | gå. Detta loggas av modulen.                                              |

### 12.5 ELEKTRISKA LARM

## **C**NOTERA:- Blockerande och elektriska larm kan stängas av genom användarkonfiguration. Se *Protections Disabled*.

Elektriska fel stopper generatorn men på ett kontrollerat sätt. Modulen kommer att öppna generatorbrytaren och lasta av generatorn. Sedan startar en avkylningsperiod som kyler ned motorn innan den stoppas. Larmet måste åtgärdas för att återställa modulen.

Exampel Larm 1/1 Generator överspänning Elektriskt fel

Elektriska fel stoppar generatorn. Åtgärda felet och tryck sedan på Stopp/Reset 🧿.

| Display                 | Reason                                                                        |
|-------------------------|-------------------------------------------------------------------------------|
| GENERATOR SPÄNNING HÖG  | Om generatorns spänning överstiger tillåtna värden så sker ett varnings       |
|                         | larm. Om den höga spänningen kvarstår under en längre period kommer           |
|                         | larmet att övergå till elektriskt fel eller blockerande.                      |
| AUX INGÅNGAR            | Reservingångarna kan konfigueras av användaren för att visa medelanden        |
|                         | skrivna av användarna                                                         |
| kW ÖVERLASTNING         | Modulen varnar för kW överlastning                                            |
| JORDFEL                 | Den upp mätta jord spänningen överstiger det angivna gränsvärdet.             |
| NEGATIV FAS SEKVENS     | Indikerar " ur balans" för den aktuella lasten på generatorn. Kan även kallas |
|                         | "negativ sekvens spänning" eller "symmetri fel".                              |
| BRÄNSLEFÖRBRUKNING      | Indikerar att mängden bränsle som mätts upp av bränslenivå givaren            |
|                         | överstiger nivån för bränsleförbrukningslarmet. Indikerar ofta bränsle        |
|                         | läckage eller stöld.                                                          |
| LAST SPÄNNING EJ        | Indikerar att generatorns spänning inte överstiger den konfigurerade Last     |
| TILLRÄCKLIG             | spänningen. Blockerande larm sker.                                            |
| LAST FREKVENS EJ        | Indikerar att generator frekvensen inte överstiger den konfigurerade Last     |
| TILLRÄCKLIG             | frekvensen. Blockerande larm sker.                                            |
| PROTECTIONS DISABLED    | Blockerande och elektriska larm kan stängas av med denna funktion genom       |
|                         | att använda konfigurationsmjukvaran. Protections Disabled visas på            |
|                         | displayen. Larm texten visas på displayen men motorn förtsätter att gå.       |
|                         | Detta loggas av modulen.                                                      |
| GENERATOR UNDERFREKVENS | Modulen varnar för låg generator frekvens                                     |
| GENERATOR UNDERSPÄNNING | Modulen varnar för låggenerator spänning                                      |
| LÅGT VARVTAL            | Varvtalet har understigit tillåtna värden.                                    |

### 12.6 ÖVERSTRÖM BLOCKERANDE / ELEKTRISKA LARM

Överströmsnivån ställs in, enligt IDMT kurvor för termiskt skydd.

omedelbar varning

Om "omedelbar varning" funktionen är avstängd genererar DSE8600 modulen ett Varnings larm. Larmet återställs automatiskt när generatorns last spänning återgår till normalt värde.

IDMT larm

Om *IDMT Larm* är tillåtet kommer DSE8600 modulen att följa IDMT 'Kurvan' när gränsvärdet passeras. Om gränsvärdet för larmet överstigs över en tidsperiod, utlöses *IDMT Larm utlösare* (*Blockerande eller elektriskt larm som valts i funktion*)

Överström blockerabde larm är ett larm som stoppar generatorn. Åtgärda felet och tryck sedan på 🤨 stopp knappen för att starta om modulen.

Överström elektriskt larm tar bort last från generatorn innan generatorn stoppas, generatorn stoppar efter en nedkylningstimer.

Åtgärda felet och tryck sedan på 🧿 stopp knappen för att starta om modulen.

Fabriksinställningarna för *IDMT Larm* när *brushless generator* används visas enligt bilden (från konfigurationsmjukvaran) nedan:

| Immediate Warning | V               |                              |
|-------------------|-----------------|------------------------------|
| IDMT Alarm        |                 | I <sub>T</sub> (Trip setting |
| Trip              | 100 %           | A 000                        |
| Time Multiplier   | : 36            |                              |
| Action            | Electrical Trip |                              |

Dessa inställningar är för normal drift av generatorn med 100% last. Om lasten överstiger 100% utlöses ett omedelbart varnings larm men generatorn fortsätter i drift.

Effekten av ökad last leder till att generator lindningarna överhettas ; syftet med *IDMT larm* är att förhindra lindningarna att överlastas och överhettas för mycket. Tiden som generatorn kan överlastas säkert avgörs av hur stor överlasten är.

### 12.7 KORTSLUTNING OCH JORDFELS LARM/ ELEKTRISKT LARM

När modulen är korrekt ansluten genom 'Jordfels CT'. Modulen mäter jordfel och kan konfigureras för att utlösa ett larm (Blockerande eller elektriskt larm) när ett gränsvärde passeras.

Kortslutnings larm fungerar på samma sätt som Jordfel.

Om *Larm* är tillåtet kommer DSE8600 modulen att följa IDMT 'Kurvan' när gränsvärdet passeras. Om gränsvärdet för larmet överstigs över en tidsperiod, utlöses *Larm* (*Blockerande eller elektriskt larm som valts i action?*. T = K x  $0.14 / ((I / I_s)^{0.02} - 1)$ 

Where: T is the tripping time in seconds (accurate to +/- 5% or +/- 50ms (whichever is the greater)

| K is the time multiplier setting<br>Lis the actual earth current measured | Farth Fault                                       | _ |
|---------------------------------------------------------------------------|---------------------------------------------------|---|
| Is is the trip setting value                                              | Enable Is (Trip setting                           |   |
|                                                                           | Action Shutdown -                                 |   |
|                                                                           | Trip Level 🚺 10 % 🔤 50 A                          |   |
|                                                                           | Time Multiplier : 0.4 K (time multiplier setting) |   |
|                                                                           |                                                   |   |
|                                                                           |                                                   |   |
|                                                                           | Short circuit                                     |   |
|                                                                           | Enabled V Is (Trip setting                        |   |
|                                                                           | Action Electrical Trip *                          |   |
|                                                                           | Trip 🛟 200 % 1000.0 A                             |   |
|                                                                           | Tripping curve 2001                               |   |
|                                                                           | K (time multiplier setting)                       |   |
|                                                                           |                                                   |   |
|                                                                           |                                                   |   |

Bilden ovan visar fabriksinställningarna från konfigurationsmjukvaran.

### 12.8 ROCOF / VEKTOR FÖRSKJUTNING

När generatorn är konfigurerad för paralleldrift med nät, övervakar modulen för ROCOF / Vektor förskjutnings fel enligt modulens konfiguration. Modulen övervakar även nät fel under paralleldrift med generator.

## **A**NOTERA:- Denna funktion fungerar endast i paralleldrift med nät och inte under några andra förhållanden.

Om dessa larm skulle utlösas genomför modulen ett kontrollat stopp ( elektriskt larm) av generatorn. Denna funktion måste återställas manuellt:

Tryck påPress **O** knappen. Motorn stoppar om den fortfarande går och larmet tas bort. Aktivera digital input konfigurerad för "Clear ROCOF/Vektor förskjutning" om detta finns.

Tryck och håll inne både 🕑 och 🕑 knapparna i 5 sekunder. ROCOF/Vektor förskjutningsinstrumentet visas och ROCOF/ Vektor förskjutningslarm tas bort.

För mer information om ROCOF/ Vektor förskjutning se konfigurationsmjukvaran.

## **13 SERVICE LARM**

Beroende på konfiguration,kan en eller flera nivåer av service larm utlösas.

### Exampel 1

Bilden från konfigurationsmjukvaran visar konfiguration av service larm 1 och service larm 2.

Service larm kan vara antingen *varning*slarm eller *blockerande larm*.

Service personal servar generatorn och återställer larm.

Återställning av larm sker genom att trycka på återställningsknappen i konfigurationsmjukvaran (reset knapp).

### Exampel 2

Bild från konfigurationsmjukvaran som visar konfiguration av digitak input för återställning av service larm 1.

### Exampel 3

Bild från konfigurationsmjukvaran som visar återställningsknappen (reset) för återställning av service larm 1.

| in an iter for ite |                                       |                      |  |
|--------------------|---------------------------------------|----------------------|--|
| Maintenance al     | arm 1                                 |                      |  |
| Enable             |                                       | x                    |  |
| Description        |                                       | Maintenance alam 1   |  |
| Action             |                                       | Warning -            |  |
| Engine run hours   |                                       | [ 10 ]ves            |  |
| Enable alarm       | on due da                             | de 🖂                 |  |
| Maintenant         | e interval                            | [14] months []       |  |
|                    |                                       |                      |  |
| Maintenance ala    | arm 2                                 |                      |  |
| Enable             |                                       | ×                    |  |
| Description        |                                       | Maintenance alarm 2  |  |
| Action             |                                       | Warning -            |  |
| Engine run hours   |                                       | [ 250 Jvs - []       |  |
|                    | i i i i i i i i i i i i i i i i i i i | -                    |  |
| Enable alarm       | on due da                             | AP C                 |  |
| Digital Input A    | 4                                     |                      |  |
| Function           | Reset m                               | aintenance alarm 1 👻 |  |
| Polarity           | Close to                              | Close to Activate 👻  |  |
| Action             |                                       | -                    |  |
| Arming             |                                       | *                    |  |
| LCD Display        |                                       |                      |  |
|                    |                                       |                      |  |

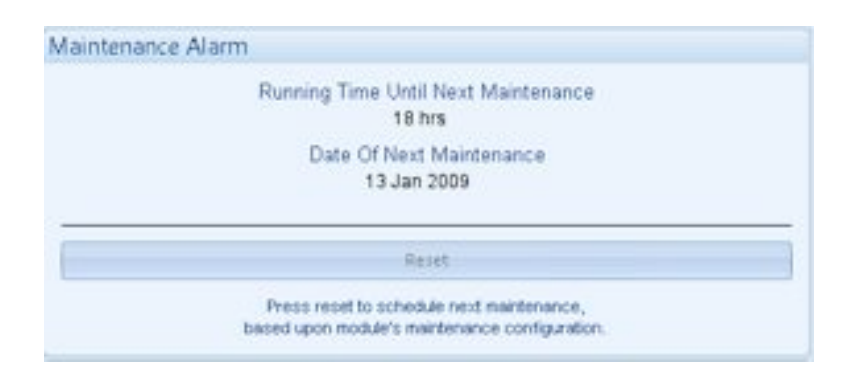

### **14 KALENDER**

DSE8600 Seriens moduler innehåller en inbyggd kalender som automatiskt kan starta och stoppa generatorn. Upp till 16 planerade start/stopp sekvenser kan konfigureras för att repetera var 7:e eller 28:e dag. Planerad drift kan ske med eller utan last beroende på konfiguration.

#### Exampel

Bild från konfigurationsmjukvaran som visar konfiguration av kalendern.

I detta exempel är generatorn planerad att starta 09:00 på måndag och går i drift under 5 timmar, sedan start 13:30 på tisdag och gå i drift i 30 min.

| Schedule                               | r                        |              |         |          |        |   |          |         |         |       |
|----------------------------------------|--------------------------|--------------|---------|----------|--------|---|----------|---------|---------|-------|
| xercise Sch                            | eduler                   |              |         |          |        |   |          |         |         |       |
| Enabled V<br>Scheduled r<br>Schedule P | uns are On<br>eriod Week | Load<br>ty = | 8       |          |        |   |          |         |         |       |
| +                                      | Monday                   |              | : 09:00 | : 05:00  | Clear  | + | Monday + | 2 00.00 | 1 00.00 | Clear |
| -                                      | Tuesday                  |              | ; 13:30 | ; 00:30  | Clear  |   | Monday + | ; 00:00 | : 00:00 | Clear |
| +                                      | Monday                   | +            | ; 00:00 | : #8:00  | Clear  | - | Monday - | 2 00:00 | 1 00:00 | Clear |
|                                        | Monday                   |              | ; 00:00 | ; 68:00  | Clear  | - | Monday + | ; 00:00 | ; 00:00 | Cien  |
| -                                      | Monday                   |              | : 00.00 | . 00.00  | Gear   |   | Monday + | 2 00:00 | 00:00   | Clear |
| +                                      | Monday                   |              | ; 00:00 | ; 00:00  | Clear  | + | Monday = | : 00:00 | : 00:00 | Clear |
| -                                      | Monday                   | +            | ; 00:00 | \$ 88:00 | Gear   | - | Monday + | 00:00   | ; 00:00 | Gea   |
|                                        |                          |              | 1.00.00 | 1        | (Tank) |   | Mandan   | 1 00.00 | 7 44.44 | ale h |

### 14.1 STOPP LÄGE

Planerade händelser kommer inte att ske om panelen är i stopp läge.

### 14.2 MANUELLT LÄGE

Planerade händelser kommer inte att ske om panelen är i manuellt läge. Aktivering av planerad start med last när modulen går utan last i manuellt läge har ingen effekt, generatorn

Aktivering av planerad start med last när modulen går utan last i manuellt läge har ingen effekt, generatorn fortsätter gå utan last.

### 14.3 AUTOMATISK LÄGE

Planerade körningar sker endast om modulen är i automatiskt läge utan blockerande eller elektriska larm. Om modulen är i manuellt läge eller stopp läge när planerade körningar startar kommer motorn inte att starta. Om motorn sätts i automatiskt läge under den planerade körningen startar motorn.

Beroende på konfiguration kan extern input användas för att hindra planerade körningar.

Om motorn går utan last i automatiskt läge och en planerad start med last sker, kommer generatorn att belastas med last under den planerade drift perioden.

## **15 PANEL NAVIGATION**

Panel navigationsknapparna gör det möjligt för operatören att bläddra i menyn, mellan instrumentsidor, funktioner och att ändra parametrar.

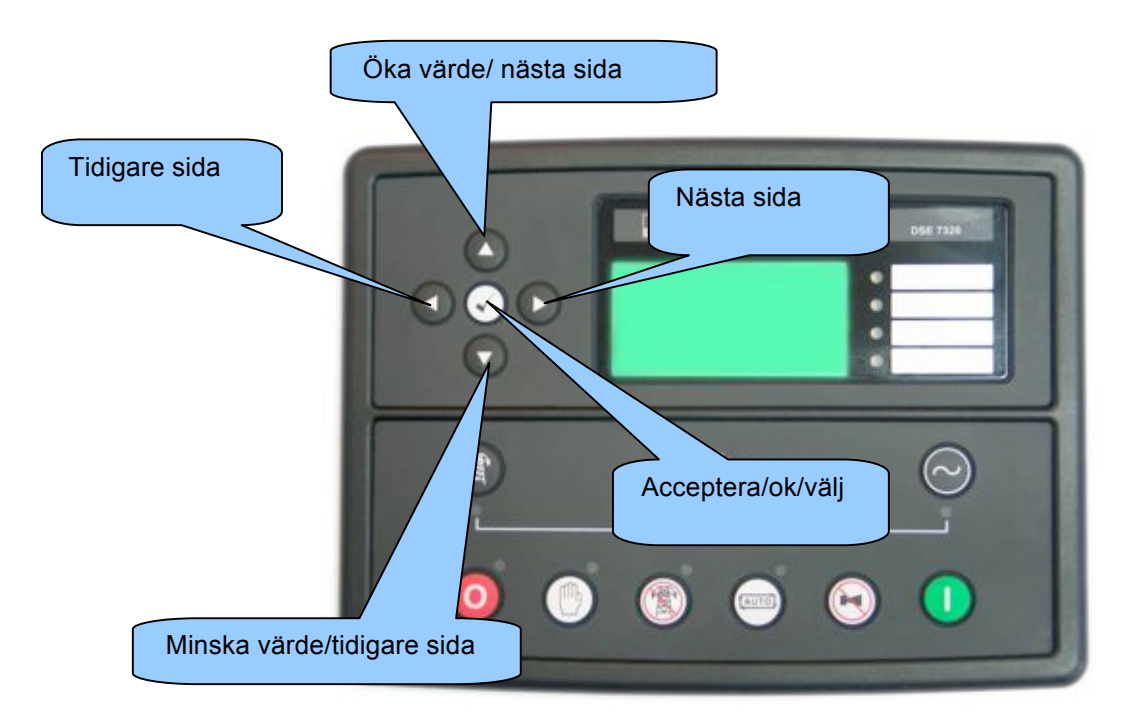

## **16 DISPLAY ÅTKOMST**

| Tryck på Ostopp knappen för att aktivera stopp läge.                                                                     |                                |
|----------------------------------------------------------------------------------------------------|--------------------------------|
| Tryck på ostopp knappen och info knappen samtidigt.<br>Om modulen är konfigurerad med PIN kod visas detta på displayen.: | Editor<br>Enter Pin<br># # # # |
| Tryck på C info knappen och den första siffran i PIN koden blir 0, använd sedan                                          | pilarna upp och                |
| ned 💿 för att bläddra till korrekt siffra i koden.                                                                       |                                |
| Tryck på höger pilen för att ändra nästa siffra i PIN koden.                                                             |                                |
| Upprepa proceduren för alla siffrorna i PIN koden. Tryck på vänster pil om någon av de tidigare siffrorna.               | du vill gå tillbaka till       |
| När info knappen 🕑 trycks efter den sista siffran kontrolleras PIN koden. Om ko<br>försök igen.                          | den inte är korrekt,           |
| Om PIN koden är korrekt visas följande på displayen::                                                                    | Editor - Display               |

ANOTERA: - När modulen lämnar fabriken finns ingen förinställd PIN kod . om modulen har en PIN kod har denna konfigurerats av generator tillverkaren som då måste kontaktas. Om koden förloras eller glöms måste modulen skickas till DSE fabriken för att radera koden. Detta måste göras i DSE fabriken!

53%

## **17 ÄNDRING AV PARAMETRAR**

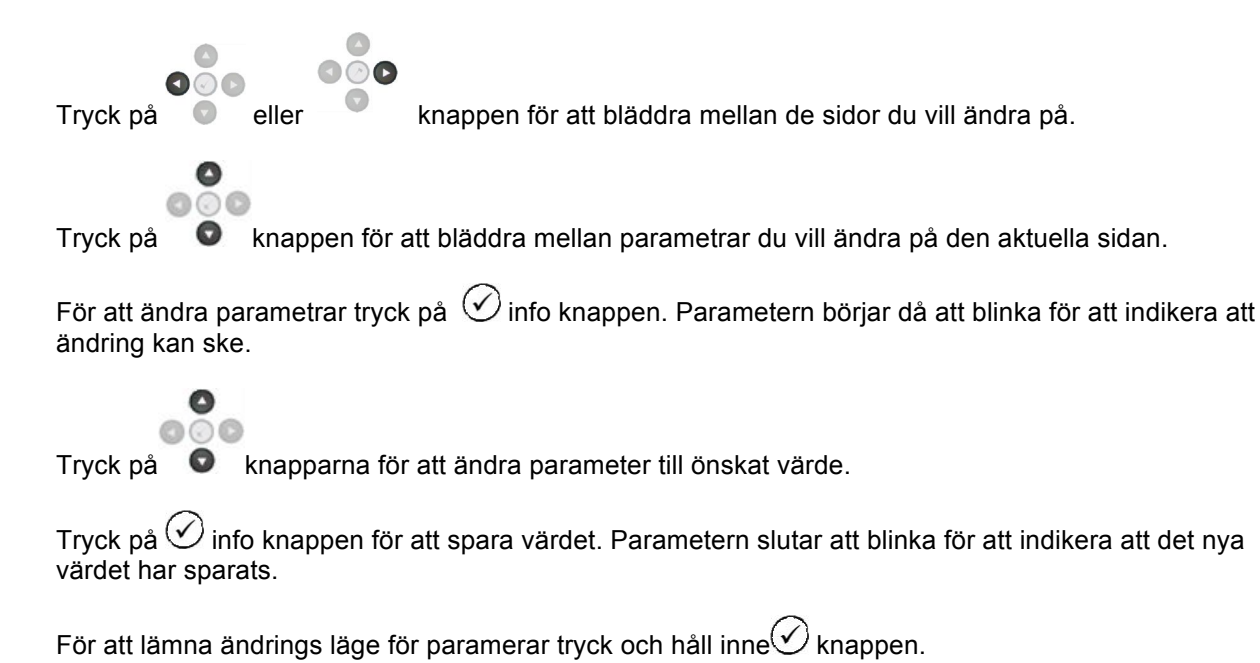

ANOTERA: - Efter 5 min av inaktivitet lämnas sidan för parameterändring automatiskt.

A NOTERA: - omfattande modul configuration görs med pC och konfigurationsmjukvaran.

### **17.1 KONFIGURERING UNDER DRIFT**

Tryck och håll inne 🕑 info knappen för att nå konfigurationsläget I drift.

ändringar av parametrar

Tryck på eller

000

knappen för att bläddra mellan sidor.

Tryck på 💿 knappen för att bläddra mellan parametrar du vill ändra på den aktuella sidan..

För att ändra parametrar tryck på  $\bigodot$  info knappen. Parametern börjar då att blinka för att indikera att ändring kan ske.

Tryck på 💿 knapparna för att ändra parameter till önskat värde.

Tryck på  $\bigcirc$  info knappen för att spara värdet. Parametern slutar att blinka för att indikera att det nya värdet har sparats.

För att lämna ändrings läge för paramerar tryck och håll inne Knappen.

| parametra | r i drift                                            |                    |
|-----------|------------------------------------------------------|--------------------|
|           | Parameter display                                    | Fabriksinställning |
| DISPLAY   | kontrast                                             | 53%                |
|           | Språk                                                | Engelska           |
|           | Load Demand priority                                 | (1)                |
|           | Last Power faktor                                    | 0-100% (0)         |
|           | Last parallel power                                  | 0-100% (50)        |
|           | Enable commissioning screens                         | Inaktiv, Aktiv     |
|           | Override starting larms                              | Inaktiv, Aktiv     |
|           | Ändra spänning (I manuellt drift läge, med GB öppen) | 0-100 % (0)        |
|           | Ändra (I manuellt drift läge, med GB öppen)          | 0-100 % (0)        |
|           | Enable mains decoupling test mode (Stop mode only)   | Inactive Active    |

## **18 UPPSTART**

### 18.1 FÖRE UPPSTART

### Innan systemet startas rekommenderas att man gör följande controller:

Enheten är tillräckligt nedkyld och alla kopplingar till modulen är kompatibla med systemet. Kontrollera alla mekaniska delar och elektirska kopplingar (inklusive jord).

Enhetens strömförsörjning är korrekt kopplad.

Nödstopp är inkopplad till extern 24V+, matning och är NC.

ANOTERA:- Om nödstopp inte krävs Bygla anslutning, 2 och 3

Make all checks on the engine and alternator as detailed by their respective manufacturer documentation. Kontrollera att alla delar av systemet är korrekt enligt tillverkarens documentation. Kontrollera att alla parametrarna för modulen är korrekt konfigurerade. För att kontrollera start sekvensen, vidtag åtgärder så att motorn inte startar Efter visuell inspektion för att kontrollera säkerheten, koppla batteri. Välj **manuellt läge** och tryck sedan på **start.** 

Startmotorn drar. Efter att startmotorn har försökt starta i ett antal förinställda försök men ej lyckats, visar displayen "start fel". Välj Stopp läge för att åtterställa enheten.

Återställ motorn ). Välj **manuellt läge** och tryck på **start.** Denna gång kommer motorn att starta. motorn fortsätter att gå tills operatören stoppar motorn. Kontroller motor och generator parametrar.

Vid konstruktion och synkronisering av system, följ **DSE 4 steg till synkronisering** innan uppsättningen kopplas till annan kraftkälla.

Ställ in modulens klocka/kalender för korrekt körning enligt kalender och loggning larm i händelse loggen.

Om modulen trots dessa kontroller inte fungerar korrekt med systemet, kontrakta DSE fabriken för mer info.

INTERNATIONAL TEL: +44 (0) 1723 890099 INTERNATIONAL FAX: +44 (0) 1723 893303 E-mail: <u>Support@Deepseaplc.com</u> Website : www.deepseaplc.com

## **19 FELSÖKNING**

| SYMPTOM                             | Åtgärd                                                                            |
|-------------------------------------|-----------------------------------------------------------------------------------|
| Enheten är död                      | Kontrollera batteri och kablar till enheten. Kontrollera spännings matningen      |
|                                     | och säkringar.                                                                    |
| Enhoton nödstonnar                  | Kontrollora att matnings spänningen ei äverskrider 35V/DC och ei under 9V         |
| Enneten noostoppar                  | DC Kontrollera säkringarna. Kontrollera att temperaturen ei överstiger 70°C       |
| Enheten blockerar och indikerar     | Om det inte finns någon nödstoppbrytare, kontrolla att det finns positive signal  |
| nödstopp                            | inkopplad till nödstopp ingången.                                                 |
|                                     | Kontrollera Nödstoppsbrytare och dess anslutningar samt dess kablar.              |
| Intermittent fol Magnet Rick up     | Kontrollora att givarans skärm hara är konnlad till jordan på on ända             |
| givare                              | Kontrollera att givaren är instalerad på korrekt avstånd från sväng hjul          |
| Lågt olietrycks larm under drift    | Kontrollera motorolietrycket.                                                     |
|                                     |                                                                                   |
|                                     | Kontrollera givare, kablar och anslutningar.                                      |
| Hög temperatur under drift.         | Kontrollera motorns kylvätsketemperatur.                                          |
|                                     | Kontrollera givare, kablar och anslutningar                                       |
| Blockerande fel under drift         | Avläs displayen för att se blockerande larm.                                      |
|                                     |                                                                                   |
|                                     | Kontrollera givare, kablar och anslutningar. Kontrollera aktuella larmade         |
| Lorm under drift                    | Varden.                                                                           |
|                                     | Avias displayen for all se latti.                                                 |
|                                     | Kontrollera givare, kablar och anslutningar. Kontrollera aktuella larmade         |
|                                     | värden                                                                            |
| Startfel                            | Kontrollera batteri, startmotor, huvudbrytare och kablar.                         |
|                                     | Kontrolloro och rongör magnatnickun givara (om den finna installarad)             |
|                                     | Kontrollera och rengor magnetpickup givare (om den linns installerad)             |
|                                     | Kontrollera bränslemagnet och bränsletillförsel.                                  |
| Kontinuerlig start av startmotorn i | Kontrollera att det inte finns någon fjärrstartsignal närvarande.                 |
| AUTO läge                           | Kontrollera kablar.                                                               |
|                                     | kontrollera att natet är tillgangligt och inom förinställda gransvarden. (Endast  |
| Generatorn startar ei när           | Kontrollera att start timern har gåt ut                                           |
| fjärrstartsignal kommer             |                                                                                   |
|                                     | Kontrollera att signalen är för fjärrstartsignal finns.                           |
|                                     | Kastallara ett elistereli hertere och sonren indikeren låst slistereli. Den sode  |
|                                     | Kontrollera att oljetryck brytare och sensor indikerar lagt oljetryck. Beroende   |
| Fel på förvärmning                  | Kontrollera glödstift, relä, säkring och kablar.                                  |
| Statmotorn aktiveras ej vid         | Invänta eventuell startfördröjning.                                               |
| startförsök                         | , ,                                                                               |
|                                     | Kontrollera batteri spänning och batteri kablar, samt startmotor och relä.        |
|                                     | Kontrollera att nödstoppbrytarens ingång är positiv. Kontroller att               |
| Aggregat i drift men tar ei last    | Kontrollera att uppvärmningstimern har gått ut                                    |
| , age ogat i dint men tal ej last   | Kontrollera att last blockerings signal inte är närvarande vid modulens input.    |
|                                     | Kontrollera kablar.                                                               |
|                                     | Generatorn tar inte last i manuellt läge om det inte finns någon aktiv fjärrstart |
|                                     | vid last signal.                                                                  |
| Synkronisering eller last deining   | Foij Doe 4 steg till synkronisering                                               |
|                                     |                                                                                   |

| SYMPTOM                                       | Åtgärd                                                                                                    |
|-----------------------------------------------|----------------------------------------------------------------------------------------------------|
| Inkorrekta värden på motor                    | Kontrollera att motorn fungerar korrekt.                                                                                                    |
| instrument                                    | Kontrollera sensorn och kablar, framförallt kablar till terminal 47.                                                                                               |
|                                               | Kontrollera att sensorn är kompatibel med 7000 seriens modul och att                                                                                               |
| Kan ej stoppa iarm nar motorn ar              | modulen är konfigurerad för att passa sensorn.                                                                                                    |
| Nodulen verkar ha återgått till               | När man ändrar konfiguration med PC miukvaran är det viktigt att                                                                                                   |
| tidigare konfiguration                        | konfigurationen läses från modulen innan konfiguration sker. Denna                                                                                                 |
|                                               | konfiguration måste sedan skrivas tillbaka till modulen för att förändringarna<br>skall gälla.                                                                     |
|                                               |                                                                                                    |
|                                               | Vid konfiguration av fasica editor, tryck på accept knappen V för att spara förändringar innan man avslutar.                                                       |
| Generatorn tar ej last                        | Kontrollera att generator tillgänglig indikeras av LED dioden.                                                                                                    |
|                                               | Kontrollera att output konfiguration är korrekt för att driva nätbrytaren och att alla kopplingar är korrekta.                                                     |
|                                               | Kom ihåg att generatorn inte tar last i <b>manuellt läge</b> om inte fjärrstartsignal är<br>närvarande eller om inte "Övrför till generator" knappen är aktiverad. |
| Felaktiga generator värden på modul displayen | Kontrollera att primär CT, sekundär CT och VT ratio inställningar är korrekta.                                                                                     |
|                                               | Kontrollera at CTs är kopplade korrekt med tanke på riktningen av spännings                                                                                        |
|                                               | flöde och kopplade till korrekt fas.                                                                                                    |
|                                               | Kom ihåg att tänka på kraft faktorn (kW = kVA x power faktor).                                                                                                    |

**NOTERA:**- ovanstående felsökning är endast en check lista. Modulen kan konfigureras för en mängd olika funktioner, kontrollera alltid modulens konfiguration om tvivel finns.